# P5N73-AM

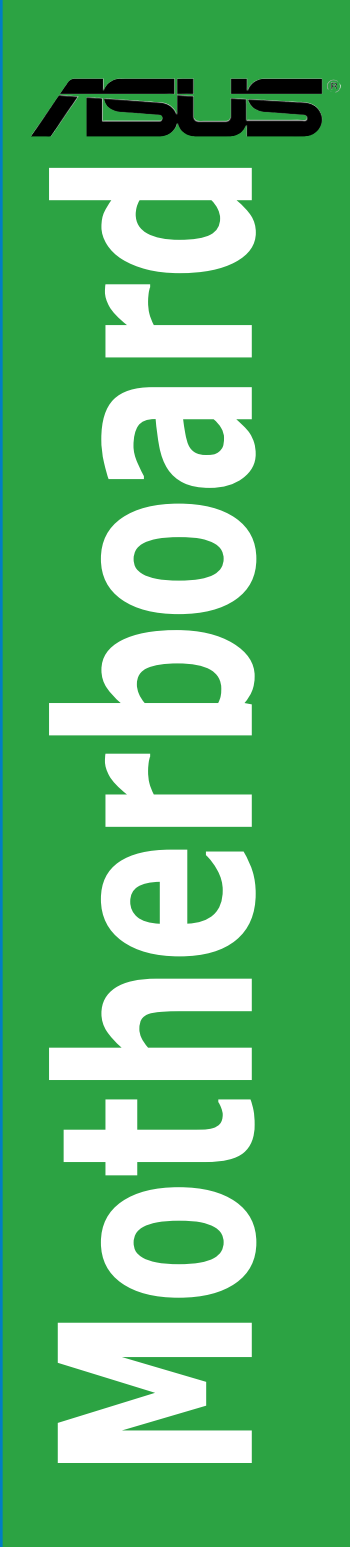

E4401

Second Edition V2 January 2009

#### Copyright © 2009 ASUSTeK Computer Inc. All Rights Reserved.

No part of this manual, including the products and software described in it, may be reproduced, transmitted, transcribed, stored in a retrieval system, or translated into any language in any form or by any means, except documentation kept by the purchaser for backup purposes, without the express written permission of ASUSTeK Computer Inc. ("ASUS").

Product warranty or service will not be extended if: (1) the product is repaired, modified or altered, unless such repair, modification of alteration is authorized in writing by ASUS; or (2) the serial number of the product is defaced or missing.

ASUS PROVIDES THIS MANUAL "AS IS" WITHOUT WARRANTY OF ANY KIND, EITHER EXPRESS OR IMPLIED, INCLUDING BUT NOT LIMITED TO THE IMPLIED WARRANTIES OR CONDITIONS OF MERCHANTABILITY OR FITNESS FOR A PARTICULAR PURPOSE. IN NO EVENT SHALL ASUS, ITS DIRECTORS, OFFICERS, EMPLOYEES OR AGENTS BE LIABLE FOR ANY INDIRECT, SPECIAL, INCIDENTAL, OR CONSEQUENTIAL DAMAGES (INCLUDING DAMAGES FOR LOSS OF PROFITS, LOSS OF BUSINESS, LOSS OF USE OR DATA, INTERRUPTION OF BUSINESS AND THE LIKE), EVEN IF ASUS HAS BEEN ADVISED OF THE POSSIBILITY OF SUCH DAMAGES ARISING FROM ANY DEFECT OR ERROR IN THIS MANUAL OR PRODUCT.

SPECIFICATIONS AND INFORMATION CONTAINED IN THIS MANUAL ARE FURNISHED FOR INFORMATIONAL USE ONLY, AND ARE SUBJECT TO CHANGE AT ANY TIME WITHOUT NOTICE, AND SHOULD NOT BE CONSTRUED AS A COMMITMENT BY ASUS. ASUS ASSUMES NO RESPONSIBILITY OR LIABILITY FOR ANY ERRORS OR INACCURACIES THAT MAY APPEAR IN THIS MANUAL, INCLUDING THE PRODUCTS AND SOFTWARE DESCRIBED IN IT.

Products and corporate names appearing in this manual may or may not be registered trademarks or copyrights of their respective companies, and are used only for identification or explanation and to the owners' benefit, without intent to infringe.

# Contents

| Notices                         | vi  |
|---------------------------------|-----|
| Safety information              | vii |
| About this guide                | vii |
| P5N73-AM specifications summary | ix  |

# Chapter 1: Product introduction

| 1.1  | Welcon  | 1-1                                   |      |
|------|---------|---------------------------------------|------|
| 1.2  | Packag  | e contents                            | 1-1  |
| 1.3  | Special | l features                            | 1-1  |
|      | 1.3.1   | Product highlights                    | 1-1  |
|      | 1.3.2   | ASUS special features                 | 1-3  |
| 1.4  | Before  | you proceed                           | 1-4  |
| 1.5  | Mother  | board overview                        | 1-5  |
|      | 1.5.1   | Placement direction                   | 1-5  |
|      | 1.5.2   | Screw holes                           | 1-5  |
|      | 1.5.3   | Motherboard layout                    | 1-6  |
|      | 1.5.4   | Layout contents                       | 1-6  |
| 1.6  | Central | Processing Unit (CPU)                 | 1-7  |
|      | 1.6.1   | Installing the CPU                    | 1-7  |
|      | 1.6.2   | Installing the CPU heatsink and fan   | 1-9  |
|      | 1.6.3   | Uninstalling the CPU heatsink and fan | 1-11 |
| 1.7  | System  | n memory                              | 1-11 |
|      | 1.7.1   | Overview                              | 1-11 |
|      | 1.7.2   | Memory configurations                 | 1-12 |
|      | 1.7.3   | Installing a DIMM                     | 1-15 |
|      | 1.7.4   | Removing a DIMM                       | 1-15 |
| 1.8  | Expans  | sion slots                            | 1-16 |
|      | 1.8.1   | Installing an expansion card          | 1-16 |
|      | 1.8.2   | Configuring an expansion card         | 1-16 |
|      | 1.8.3   | PCI slots                             | 1-16 |
|      | 1.8.4   | PCI Express x1 slot                   | 1-16 |
|      | 1.8.5   | PCI Express x16 slot                  | 1-17 |
| 1.9  | Jumper  | rs                                    | 1-17 |
| 1.10 | Connec  | ctors                                 | 1-18 |
|      | 1.10.1  | Rear panel ports                      | 1-18 |
|      | 1.10.2  | Internal connectors                   | 1-19 |

# Contents

| 1.11   | Softwa    | re support                      | 1-26 |
|--------|-----------|---------------------------------|------|
|        | 1.11.1    | Installing an operating system  | 1-26 |
|        | 1.11.2    | Support DVD information         | 1-26 |
| Chapte | er 2: Bl0 | OS information                  |      |
| 2.1    | Managi    | ng and updating your BIOS       | 2-1  |
|        | 2.1.1     | Creating a bootable floppy disk | 2-1  |
|        | 2.1.2     | ASUS Update utility             | 2-2  |
|        | 2.1.3     | ASUS EZ Flash 2 utility         | 2-3  |
|        | 2.1.4     | AwardBIOS Flash Utility         | 2-4  |
|        | 2.1.5     | ASUS CrashFree BIOS 2 utility   | 2-5  |
| 2.2    | BIOS s    | etup program                    | 2-6  |
|        | 2.2.1     | BIOS menu screen                | 2-7  |
|        | 2.2.2     | Menu bar                        | 2-7  |
|        | 2.2.3     | Legend bar                      | 2-8  |
|        | 2.2.4     | Menu items                      | 2-8  |
|        | 2.2.5     | Submenu items                   |      |
|        | 2.2.6     | Configuration fields            | 2-8  |
|        | 2.2.7     | Pop-up window                   |      |
|        | 2.2.8     | General help                    |      |
| 2.3    | Main m    | enu                             | 2-9  |
|        | 2.3.1     | System Time                     | 2-9  |
|        | 2.3.2     | System Date                     | 2-9  |
|        | 2.3.3     | Language                        | 2-9  |
|        | 2.3.4     | Legacy Diskette A               | 2-9  |
|        | 2.3.5     | Primary IDE Master/Slave        | 2-10 |
|        | 2.3.6     | SATA 1-4                        | 2-11 |
|        | 2.3.7     | HDD SMART Monitoring            | 2-11 |
|        | 2.3.8     | Installed Memory                | 2-11 |
|        | 2.3.9     | Usable Memory                   | 2-11 |
| 2.4    | Advanc    | ced menu                        | 2-12 |
|        | 2.4.1     | JumperFree                      | 2-12 |
|        | 2.4.2     | CPU Configuration               | 2-14 |
|        | 2.4.3     | Chipset                         | 2-14 |
|        | 2.4.4     | PCIPnP                          | 2-15 |
|        | 2.4.5     | Onboard Device Configuration    | 2-15 |
|        | 2.4.6     | USB Configuration               | 2-16 |

# Contents

| 2.5 | Power   | menu                        | 2-17 |
|-----|---------|-----------------------------|------|
|     | 2.5.1   | ACPI Suspend Type           | 2-17 |
|     | 2.5.2   | ACPI APIC Support           | 2-17 |
|     | 2.5.3   | APM Configuration           | 2-17 |
|     | 2.5.4   | Hardware Monitor            | 2-19 |
| 2.6 | Boot m  | nenu                        |      |
|     | 2.6.1   | Boot Device Priority        |      |
|     | 2.6.2   | Removable Drives            |      |
|     | 2.6.3   | Boot Settings Configuration |      |
|     | 2.6.5   | Security                    | 2-21 |
| 2.7 | Tools r | menu                        |      |
| 2.8 | Exit m  | enu                         |      |

# Notices

# **Federal Communications Commission Statement**

This device complies with Part 15 of the FCC Rules. Operation is subject to the following two conditions:

- · This device may not cause harmful interference, and
- This device must accept any interference received including interference that may cause undesired operation.

This equipment has been tested and found to comply with the limits for a Class B digital device, pursuant to Part 15 of the FCC Rules. These limits are designed to provide reasonable protection against harmful interference in a residential installation. This equipment generates, uses and can radiate radio frequency energy and, if not installed and used in accordance with manufacturer's instructions, may cause harmful interference to radio communications. However, there is no guarantee that interference will not occur in a particular installation. If this equipment does cause harmful interference to radio or television reception, which can be determined by turning the equipment off and on, the user is encouraged to try to correct the interference by one or more of the following measures:

- · Reorient or relocate the receiving antenna.
- · Increase the separation between the equipment and receiver.
- Connect the equipment to an outlet on a circuit different from that to which the receiver is connected.
- · Consult the dealer or an experienced radio/TV technician for help.

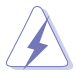

The use of shielded cables for connection of the monitor to the graphics card is required to assure compliance with FCC regulations. Changes or modifications to this unit not expressly approved by the party responsible for compliance could void the user's authority to operate this equipment.

# **Canadian Department of Communications Statement**

This digital apparatus does not exceed the Class B limits for radio noise emissions from digital apparatus set out in the Radio Interference Regulations of the Canadian Department of Communications.

This class B digital apparatus complies with Canadian ICES-003.

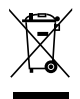

**DO NOT** throw the motherboard in municipal waste. This product has been designed to enable proper reuse of parts and recycling. This symbol of the crossed out wheeled bin indicates that the product (electrical and electronic equipment) should not be placed in municipal waste. Check local regulations for disposal of electronic products.

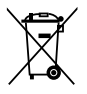

**DO NOT** throw the mercury-containing button cell battery in municipal waste. This symbol of the crossed out wheeled bin indicates that the battery should not be placed in municipal waste.

# Safety information

## **Electrical safety**

- To prevent electric shock hazard, disconnect the power cable from the electric outlet before relocating the system.
- When adding or removing devices to or from the system, ensure that the power cables for the devices are unplugged before the signal cables are connected. If possible, disconnect all power cables from the existing system before you add a device.
- Before connecting or removing signal cables from the motherboard, ensure that all power cables are unplugged.
- Seek professional assistance before using an adapter or extension cord. These devices could interrupt the grounding circuit.
- Ensure that your power supply is set to the correct voltage in your area. If you are not sure about the voltage of the electrical outlet you are using, contact your local power company.
- If the power supply is broken, do not try to fix it by yourself. Contact a qualified service technician or your retailer.

## **Operation safety**

- Before installing the motherboard and adding devices on it, carefully read all the manuals that come with the package.
- Before using the product, ensure that all cables are correctly connected and the power cables are not damaged. If you detect any damage, contact your dealer immediately.
- To avoid short circuits, keep paper clips, screws, and staples away from connectors, slots, sockets and circuitry.
- Avoid dust, humidity, and temperature extremes. Do not place the product in any area where it may become wet.
- · Place the product on a flat and stable surface.
- If you encounter technical problems with the product, contact a qualified service technician or your retailer.

# About this guide

This user guide contains the information you need when installing and configuring the motherboard.

## How this guide is organized

This manual contains the following parts:

Chapter 1: Product introduction

This chapter describes the features of the motherboard and the new technology it supports.

Chapter 2: BIOS information

This chapter tells how to change system settings through the BIOS setup menus. Detailed descriptions of the BIOS parameters are also provided.

## Where to find more information

Refer to the following sources for additional information and for product and software updates.

#### 1. ASUS websites

The ASUS website provides updated information on ASUS hardware and software products. Refer to the ASUS contact information.

#### 2. Optional documentation

Your product package may include optional documentation, such as warranty flyers, that may have been added by your dealer. These documents are not part of the standard package.

#### Conventions used in this guide

To make sure that you perform certain tasks properly, take note of the following symbols used throughout this manual.

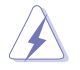

**DANGER/WARNING:** Information to prevent injury to yourself when trying to complete a task.

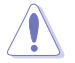

**CAUTION:** Information to prevent damage to the components when trying to complete a task.

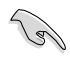

**IMPORTANT**: Instructions that you MUST follow to complete a task.

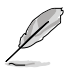

NOTE: Tips and additional information to help you complete a task.

## Typography

| Bold text<br>Italics<br><key></key>       | Indicates a menu or an item to select.<br>Used to emphasize a word or a phrase.<br>Keys enclosed in the less-than and greater-than sign means<br>that you must press the enclosed key. |
|-------------------------------------------|----------------------------------------------------------------------------------------------------|
|                                           | Example: <enter> means that you must press the Enter or Return key.</enter>                                                                                                    |
| <key1>+<key2>+<key3></key3></key2></key1> | If you must press two or more keys simultaneously, the key names are linked with a plus sign (+).                                                                                      |
|                                           | Example: <ctrl>+<alt>+<d></d></alt></ctrl>                                                                                                    |
| Command                                   | Means that you must type the command exactly as shown, then supply the required item or value enclosed in brackets.                                                                    |
|                                           | Example: At the DOS prompt, type the command line:<br>afudos /i[filename]<br>afudos /iP5N73AM.ROM                                                                                      |

# P5N73-AM specifications summary

| CPU                   | LGA775 socket for Intel <sup>®</sup> Core <sup>™</sup> 2 Quad / Core <sup>™</sup> 2 Duo /<br>Pentium <sup>®</sup> D / Pentium <sup>®</sup> 4 / Celeron <sup>®</sup> processors<br>Compatible with Intel <sup>®</sup> 06 / 05B / 05A processors<br>Supports Intel <sup>®</sup> next generation 45nm CPU<br>Supports Enhanced Intel SpeedStep <sup>®</sup> Technology (EIST)<br>Supports Intel <sup>®</sup> Hyper-Threading Technology<br>* Refer to www.asus.com for Intel CPU support list |
|-----------------------|----------------------------------------------------------------------------------------------------|
| Chipset               | NVIDIA GeForce 7050 / nForce 610i (MCP73V)                                                                                                    |
| Front side bus        | 1333 / 1066 / 800 / 533MHz                                                                                                    |
| Memory                | Single-channel memory architecture<br>2 x 240-pin DIMM sockets support unbufferred non-ECC<br>DDR2-800 (overclocking) / 667 / 533 memory modules<br>Supports up to 4GB system memory<br>* When you install total memory of 4GB or more, Windows®<br>32-bit operating system may only recognize less than<br>3GB. Hence, a total installed memory of less than 3GB is<br>recommended if you are using a Windows® 32-bit operating<br>system.                                                |
| Expansion slots       | 1 x PCIe x16 slot<br>1 x PCIe x1 slot<br>2 x PCI slots                                                                                                    |
| Audio                 | VIA VT1708B High Definition Audio 8-channel CODEC<br>1 x CD Audio in<br>1 x S/PDIF Out connector<br>Supports jack-dectect and Anti Pop Function                                                                                                    |
| Storage               | Southbridge:<br>- 1 x Ultra DMA 133/100/66<br>- 4 x Serial ATA 3Gb/s devices<br>- RAID 0, RAID 1, and JBOD configuration                                                                                                    |
| LAN                   | Realtek RTL8201CP 10/100Mbps LAN                                                                                                    |
| USB                   | Supports up to 8 USB 2.0 ports (4 ports at mid-board, 4 ports at rear panel)                                                                                                    |
| VGA                   | GeForce 7050 GPU supports maximum resolution of 1920 x 1440 (@ 75Hz)<br>Maximum shared memory of 256MB                                                                                                    |
| ASUS Special features | ASUS CrashFree BIOS 2<br>ASUS Q-Fan<br>ASUS EZ Flash 2<br>ASUS MyLogo 2                                                                                                    |
| BIOS features         | 8Mb Flash ROM, Award BIOS, PnP, DMI2.0, WfM2.0,<br>SM BIOS 2.5                                                                                                    |

(continued on the next page)

# P5N73-AM specifications summary

| Rear panel ports     | 1 x Parallel port<br>1 x LAN (RJ-45) port<br>4 x USB 2.0 / 1.1 ports<br>1 x COM port<br>1 x VGA port<br>1 x PS/2 keyboard port (purple)<br>1 x PS/2 mouse port (green)<br>8-channel audio I/O ports                                                                                                    |
|----------------------|----------------------------------------------------------------------------------------------------|
| Internal connectors  | <ul> <li>1 x Floppy disk drive connector</li> <li>1 x CD audio in connector</li> <li>1 x 24-pin ATX power connector</li> <li>1 x 4-pin ATX 12 V power connector</li> <li>2 x USB connectors for additional four USB 2.0 ports</li> <li>1 x S/PDIF out connector</li> <li>1 x Chassis intrusion connector</li> <li>1 x Front panel audio connector</li> <li>1 x CPU Fan connector</li> <li>1 x Chassis fan connector</li> <li>1 x Chassis fan connector</li> <li>1 x Power fan connector</li> <li>1 x Speaker connector</li> <li>System panel connector</li> </ul> |
| Power requirement    | ATX power supply (with 24-pin and 4-pin 12V plugs)<br>ATX 12V 2.0 compliant                                                                                                    |
| Manageability        | WOL, PXE, WOR by Ring, PME Wake UP                                                                                                    |
| Support DVD contents | Drivers<br>ASUS PC Probe II<br>ASUS Update<br>Anti-virus software                                                                                                    |
| Form factor          | MicroATX Form Factor: 9.6 in x 7.6 in (24.4 cm x 19.3 cm)                                                                                                    |

\*Specifications are subject to change without notice.

# **Chapter 1**

# **Product introduction**

# 1.1 Welcome!

Thank you for buying an ASUS® P5N73-AM motherboard!

The motherboard delivers a host of new features and latest technologies, making it another standout in the long line of ASUS quality motherboards!

Before you start installing the motherboard, and hardware devices on it, check the items in your package with the list below.

# 1.2 Package contents

Check your motherboard package for the following items.

| Motherboard     | ASUS P5N73-AM motherboard      |  |
|-----------------|--------------------------------|--|
| Cables          | 1 x Serial ATA cable           |  |
|                 | 1 x Serial ATA power cable     |  |
|                 | 1 x Ultra DMA 133/100/66 cable |  |
|                 | 1 x Floppy disk drive cable    |  |
| Accessories     | 1 x I/O shield                 |  |
| Application DVD | ASUS motherboard Support DVD   |  |
| Documentation   | User Manual                    |  |
|                 |                                |  |

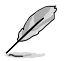

If any of the above items is damaged or missing, contact your retailer.

# 1.3 Special features

# 1.3.1 Product highlights

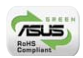

#### Green ASUS

This motherboard and its packaging comply with the European Union's Restriction on the use of Hazardous Substances (RoHS). This is in line with the ASUS vision of creating environment-friendly and recyclable products/packaging to safeguard consumers' health while minimizing the impact on the environment.

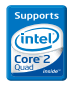

#### LGA775 Intel® Quad-core Processor Ready

This motherboard supports the latest powerful and energy efficient processors from Intel. Intel® Quad-core is based on the Intel Core Microarchitecture process technology that allows users to step up to new levels of gaming experience and multi-tasking performance. Combined with 1333 / 1066 / 800 front side bus (FSB), this motherboard guarantees enhanced user experience in the digital home and office.

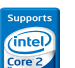

#### Intel<sup>®</sup> Core<sup>™</sup>2 Processor Ready

This motherboard supports the latest Intel<sup>®</sup> Core<sup>™</sup>2 processor in the LGA775 package. With the new Intel<sup>®</sup> Core<sup>™</sup> microarchitecture technology and 1333 / 1066 / 800 MHz FSB, Intel<sup>®</sup> Core<sup>™</sup>2 processor is designed to provide powerful and energy efficient performance.

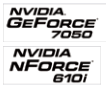

#### NVIDIA<sup>®</sup> GeForce<sup>™</sup> 7050 / nForce<sup>™</sup> 610i

The brand new NVIDIA<sup>®</sup> GeForce<sup>™</sup> 7050 / nForce<sup>®</sup> 610i Media and Communications Processor (MCP) features CineFXTM 3.0 Engine. This unique combination of MCP creates a single motherboard featuring a world-class DX9, Shader Model 3.0 GPU for faster and smooter gameplay, a high quality video processing engine for advancing quality of video and DVD playback.

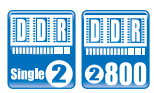

#### DDR2 memory support

The motherboard supports DDR2 memory that features data transfer rates of 533/667/800 (overclocking) MHz to meet the higher bandwidth requirements of the latest 3D graphics, multimedia, and Internet applications.

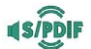

#### S/PDIF digital sound ready

The motherboard supports the SONY-PHILIPS Digtal Interface function (S/PDIF-out) through the S/PDIF interface at mid-board. It allows to transfer digital audio without converting to analog format and keeps the best signal quality.

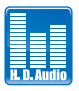

#### **High Definition Audio**

Enjoy high-end sound quality on your PC! The onboard 8-channel HD audio (High Definition Audio, previously codenamed Azalia) CODEC enables high-quality 192KHz/24-bit audio output, jack-detect feature.

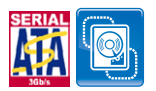

#### Serial ATA 3Gb/s technology and RAID support

This motherboard supports hard drives based on the Serial ATA (SATA) 3Gb/s storage specifications, delivering enhanced scalability and doubling the bus bandwidth for high-speed data retrieval and save. It also supports RAID 0, RAID 1, and JBOD configurations for SATA drives.

# 1.3.2 ASUS special features

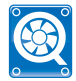

#### **ASUS Q-Fan**

ASUS Q-Fan smartly adjusts the CPU fan speeds according to the system loading to ensure a quiet, cool, and efficient operation.

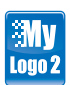

#### ASUS MyLogo2™

This feature allows you to convert your favorite photo into a 256-color boot logo for a more colorful and vivid image on your screen.

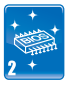

#### ASUS EZ Flash 2

ASUS EZ Flash 2 is a utility that allows you to update the BIOS without using an OS-based utility.

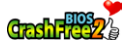

#### **ASUS CrashFree BIOS 2**

ASUS CrashFree BIOS2 is an auto-recovery tool that allows you to restore the original BIOS data from the support DVD when the BIOS file is corrupted.

# 1.4 Before you proceed

Take note of the following precautions before you install motherboard components or change any motherboard settings.

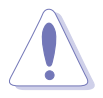

- · Unplug the power cord from the wall socket before touching any component.
- Use a grounded wrist strap or touch a safely grounded object or a metal object, such as the power supply case, before handling components to avoid damaging them due to static electricity.
- · Hold components by the edges to avoid touching the ICs on them.
- Whenever you uninstall any component, place it on a grounded antistatic pad or in the bag that came with the component.
- Before you install or remove any component, ensure that the ATX power supply is switched off or the power cord is detached from the power supply. Failure to do so may cause severe damage to the motherboard, peripherals, and/or components.

## **Onboard LED**

The motherboard comes with a standby power LED that lights up to indicate that the system is ON, in sleep mode, or in soft-off mode. This is a reminder that you must shut down the system and unplug the power cable before removing or plugging in any motherboard component. The illustration below shows the location of the onboard LED.

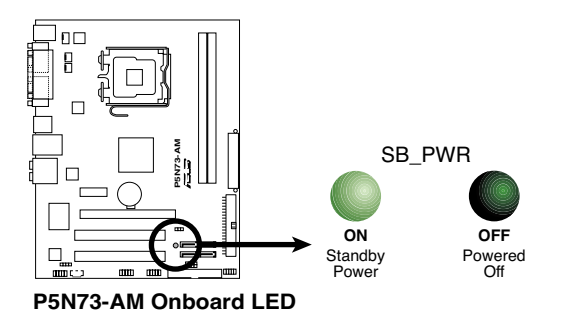

# 1.5 Motherboard overview

Before you install the motherboard, study the configuration of your chassis to ensure that the motherboard fits into it.

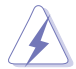

Ensure that you unplug the power cord before installing or removing the motherboard. Failure to do so can cause you physical injury and damage motherboard components.

# 1.5.1 Placement direction

When installing the motherboard, ensure that you place it into the chassis in the correct orientation. The edge with external ports goes to the rear part of the chassis as indicated in the image below.

## 1.5.2 Screw holes

Place six screws into the holes indicated by circles to secure the motherboard to the chassis.

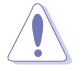

Do not overtighten the screws! Doing so can damage the motherboard.

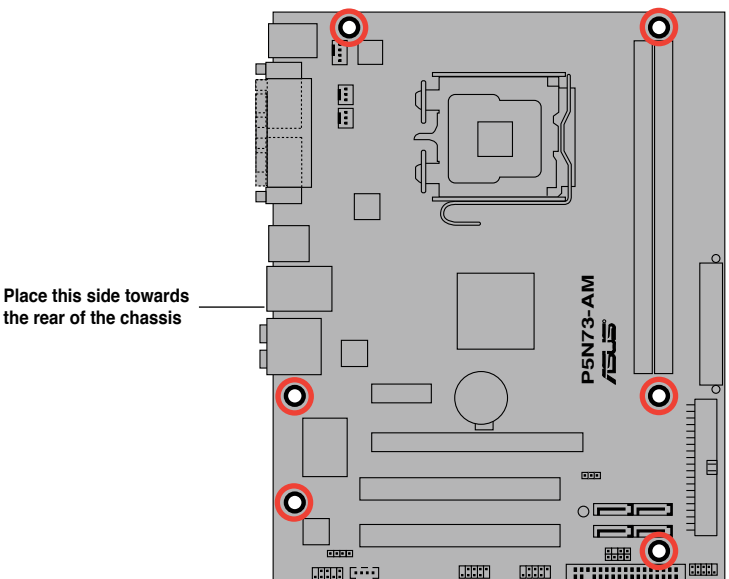

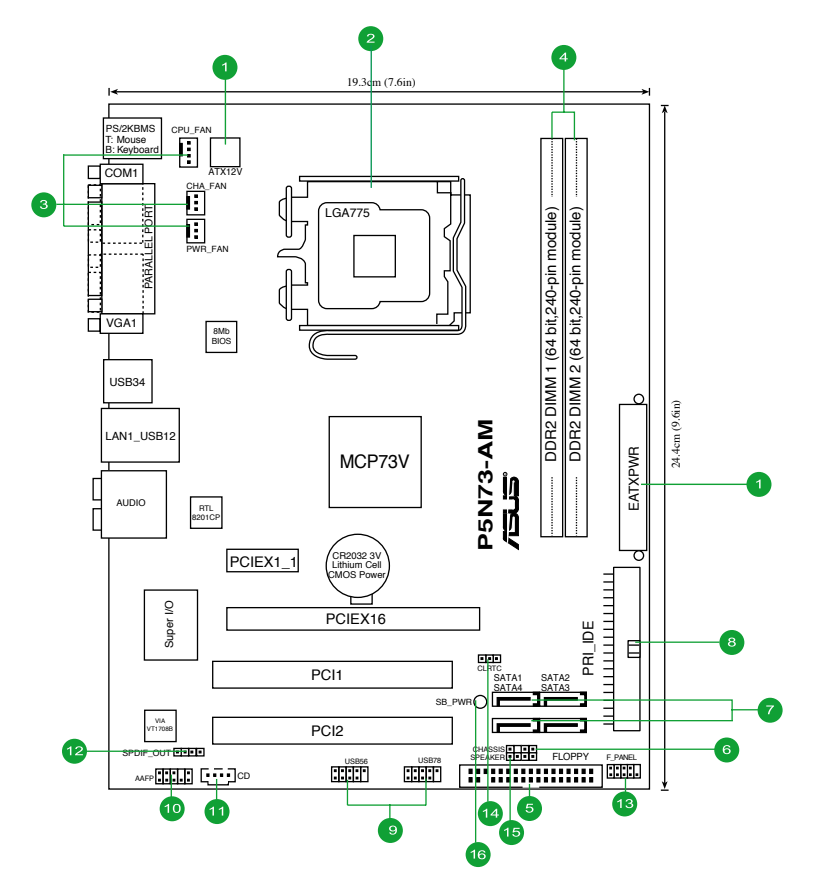

# 1.5.4 Layout contents

| Co | nnectors/Jumpers/Slots/LED                                                              | Page | Connectors/Jumpers/Slots/LED                    | Page |
|----|-----------------------------------------------------------------------------------------|------|-------------------------------------------------|------|
| 1. | ATX power connectors (24-pin EATXPWR, 4-pin ATX12V)                                     | 1-24 | 9. USB connectors (10-1 pin USB56, USB78)       | 1-22 |
| 2. | LGA775 CPU Socket                                                                       | 1-7  | 10. Front panel audio connector (10-1 pin AAFP) | 1-23 |
| 3. | CPU, chassis, and power fan connectors<br>(4-pin CPU_FAN, 3-pin CHA_FAN, 3-pin PWR_FAN) | 1-21 | 11. Optical drive audio connector (4-pin CD)    | 1-22 |
| 4. | DDR2 DIMM slots                                                                         | 1-11 | 12. Digital audio connector (4-1 pin SPDIF_OUT) | 1-20 |
| 5. | Floppy disk drive connector (34-1 pin FLOPPY)                                           | 1-19 | 13. System panel connector (10-1 pin F_PANEL)   | 1-25 |
| 6. | Chassis intrusion connector (4-1 pin CHASSIS)                                           | 1-23 | 14. Clear RTC RAM (3-pin CLRTC)                 | 1-17 |
| 7. | Serial ATA connectors (7-pin SATA1-4)                                                   | 1-21 | 15. Speaker connector (4-pin SPEAKER)           | 1-24 |
| 8. | IDE connector (40-1 pin PRI_IDE)                                                        | 1-20 | 16. Onboard LED (SB_PWR)                        | 1-4  |

# 1.6 Central Processing Unit (CPU)

This motherboard comes with a surface mount LGA775 socket designed for the Intel<sup>®</sup> Core™2 Quad / Core™2 Duo / Pentium<sup>®</sup> D / Pentium<sup>®</sup> 4 / Celeron<sup>®</sup> processors.

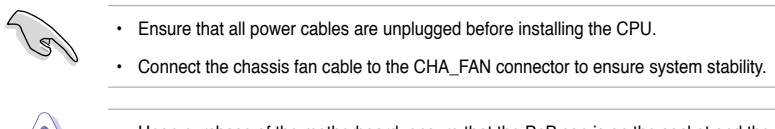

- Upon purchase of the motherboard, ensure that the PnP cap is on the socket and the socket contacts are not bent. Contact your retailer immediately if the PnP cap is missing, or if you see any damage to the PnP cap/socket contacts/motherboard components. ASUS will shoulder the cost of repair only if the damage is shipment/transit-related.
- Keep the cap after installing the motherboard. ASUS will process Return Merchandise Authorization (RMA) requests only if the motherboard comes with the cap on the LGA775 socket.
- The product warranty does not cover damage to the socket contacts resulting from incorrect CPU installation/removal, or misplacement/loss/incorrect removal of the PnP cap.

# 1.6.1 Installing the CPU

To install a CPU:

1. Locate the CPU socket on the motherboard.

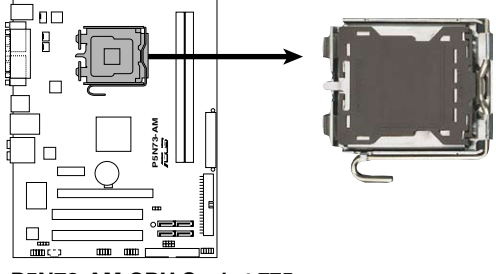

P5N73-AM CPU Socket 775

Before installing the CPU, ensure that the socket box is facing towards you and the load lever is on your left.

 Press the load lever with your thumb (A), then move it to the left (B) until it is released from the retention tab.

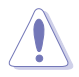

To prevent damage to the socket pins, **DO NOT** remove the PnP cap unless you are installing a CPU.

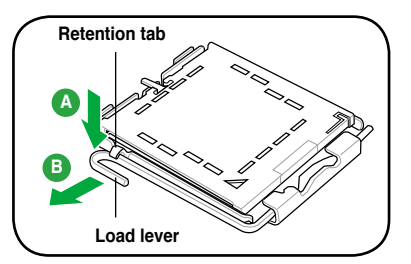

- 3. Lift the load lever in the direction of the arrow to a 135° angle.
- Lift the load plate with your thumb and forefinger to a 100° angle (4A), then push the PnP cap from the load plate window to remove (4B).

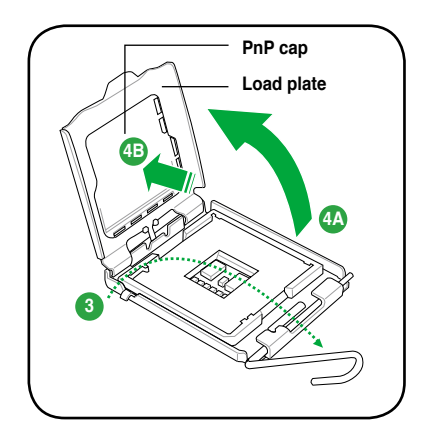

 Position the CPU over the socket, ensuring that the gold triangle is on the bottom-left corner of the socket then fit the socket alignment key into the CPU notch.

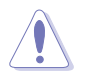

The CPU fits in only one correct orientation. DO NOT force the CPU into the socket to prevent bending the pins and damaging the CPU.

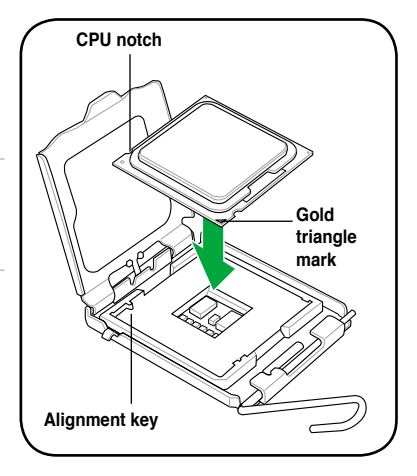

 Apply some Thermal Interface Material to the exposed area of the CPU that the heatsink will be in contact with, ensuring that it is spread in an even thin layer.

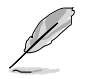

Some heatsinks come with preapplied thermal paste. If so, skip this step.

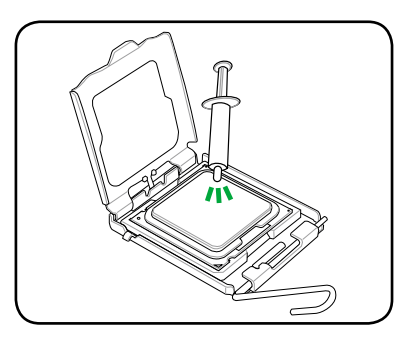

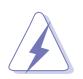

**DO NOT** eat the Thermal Interface Material. If it gets into your eyes or touches your skin, ensure that you wash it off immediately, and seek professional medical help.

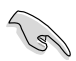

To prevent contaminating the paste, **DO NOT** spread the paste with your finger directly.

 Close the load plate (A), then push the load lever (B) until it snaps into the retention tab.

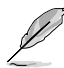

This motherboard supports Intel® LGA775 processors with the Intel® Enhanced Intel SpeedStep® Technology (EIST) and Hyper-Threading Technology.

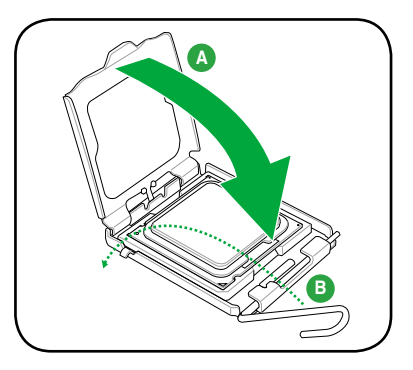

# 1.6.2 Installing the CPU heatsink and fan

The Intel® LGA775 processor requires a specially designed heatsink and fan assembly to ensure optimum thermal condition and performance.

- When you buy a boxed Intel<sup>®</sup> processor, the package includes the CPU fan and heatsink assembly. If you buy a CPU separately, ensure that you use only Intel<sup>®</sup>-certified multi-directional heatsink and fan.
  - Ensure that you have installed the motherboard to the chassis before you install the CPU fan and heatsink assembly.
  - If you purchased a separate CPU heatsink and fan assembly, make sure that you have properly applied Thermal Interface Material to the CPU heatsink or CPU before you install the heatsink and fan assembly.

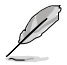

Your Intel® LGA775 heatsink and fan assembly comes in a push-pin design and requires no tool to install.

To install the CPU heatsink and fan:

 Place the heatsink on top of the installed CPU, ensuring that the four fasteners match the holes on the motherboard.

Orient the heatsink and fan assembly such that the CPU fan cable is closest to the CPU fan connector.

2. Push down two fasteners at a time in a diagonal sequence to secure the heatsink and fan assembly in place.

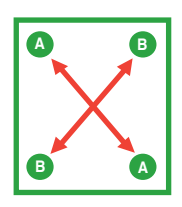

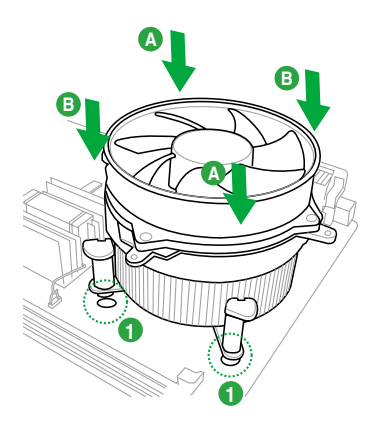

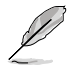

The type of CPU heatsink and fan assembly may differ, but the installation steps and fucntions should remain the same. The illustration above is for reference only.

3. Connect the CPU fan cable to the connector on the motherboard labeled CPU\_FAN.

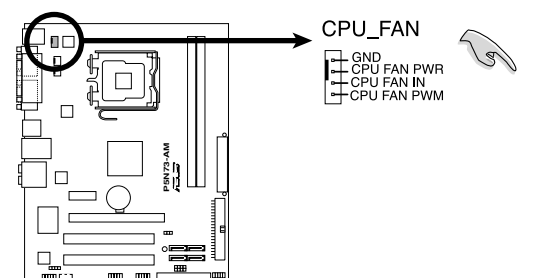

**DO NOT** forget to connect the CPU fan connector! Hardware monitoring errors can occur if you fail to plug this connector.

P5N73-AM CPU Fan Connector

# 1.6.3 Uninstalling the CPU heatsink and fan

To uninstall the CPU heatsink and fan:

- 1. Disconnect the CPU fan cable from the connector on the motherboard.
- 2. Rotate each fastener counterclockwise.
- Pull up two fasteners at a time in a diagonal sequence to disengage the heatsink and fan assembly from the motherboard.

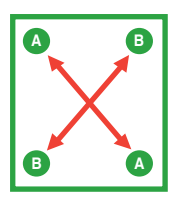

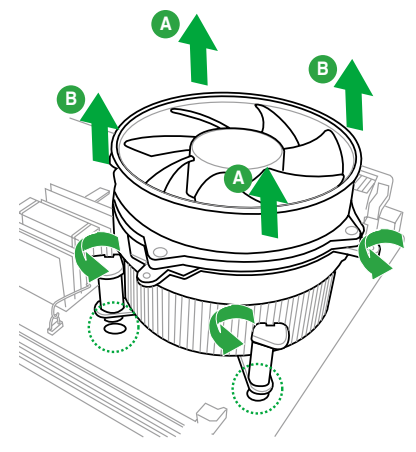

- 4. Carefully remove the heatsink and fan assembly from the motherboard.
- 5. Rotate each fastener clockwise to ensure correct orientation when reinstalling.

# 1.7 System memory

#### 1.7.1 Overview

The motherboard comes with two Double Data Rate 2 (DDR2) Dual Inline Memory Modules (DIMM) sockets.

The figure illustrates the location of the DDR2 DIMM sockets:

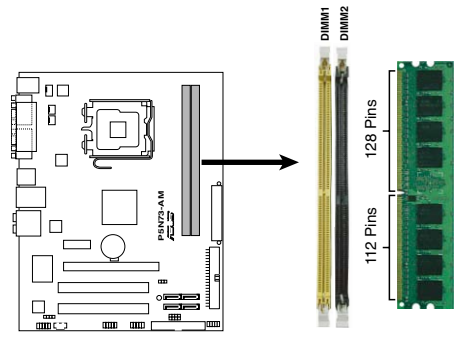

P5N73-AM 240-pin DDR2 DIMM Sockets

| Channel | Sockets |  |
|---------|---------|--|
| Yellow  | DIMM1   |  |
| Black   | DIMM2   |  |

# 1.7.2 Memory configurations

You may install 256MB, 512MB, 1GB, and 2GB unbuffered non-ECC DDR2 DIMMs into the DIMM sockets.

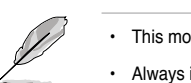

· This motherboard supports the single-channel configuration only.

- Always install DIMMs with the same CAS latency. For optimum compatibility, we
  recommend that you obtain memory modules from the same vendor. Refer to the DDR2
  Qualified Vendors List for details.
- Due to the memory address limitation on 32-bit Windows<sup>®</sup> OS, when you install 4GB or more memory on the motherboard, the actual usable memory for the OS can be about 3GB or less. For effective use of memory, we recommend that you do any of the following:
  - Install a maximum of 3GB system memory if you are using a 32-bit Windows<sup>®</sup> OS.
  - Use a 64-bit Windows® OS if you want to install 4GB or more memory on the motherboard.
- This motherboard does not support DIMMs made up of 256 megabits (Mb) or less.

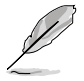

This motherboard supports up to 4GB on Windows® XP Professional x64 and Windows® Vista x64 editions. You may install a maximum of 2GB DIMM on each slot.

#### P5N73-AM Motherboard Qualified Vendors Lists (QVL)

#### DDR2-800MHz capability

| 0:    | Mandau   | Mandal .              |     | Durand   | 00/00 | 0                         | DIMM s |    |
|-------|----------|-----------------------|-----|----------|-------|---------------------------|--------|----|
| Size  | vendor   | Model                 | UL  | Brand    | 55/05 | Component                 | A*     | B* |
| 1G    | Kingston | KVR800D2N5/1G         | N/A | Samsung  | DS    | K4T51083QC-ZCE7           | •      | •  |
| 1G    | Kingston | KHX6400D2LL/1G        | N/A | Kingston | DS    | Heat-Sink Package         | •      | •  |
| 512MB | Kingston | KHX6400D2LLK2/1GN     | N/A | Kingston | SS    | Heat-Sink Package         | •      | •  |
| 1G    | Kingston | KHX6400D2K2/2G        | N/A | Kingston | DS    | Heat-Sink Package         | •      | •  |
| 512MB | Samsung  | KR M378T6553CZ3-CE7   | N/A | Samsung  | SS    | K4T51083QC-ZCE7           | •      | •  |
| 1G    | Samsung  | KR M378T2953CZ3-CE7   | N/A | Samsung  | DS    | K4T51083QC-ZCE7           | •      | •  |
| 512MB | Qimonda  | HYS64T64000EU-2.5-B2  | 6   | Qimonda  | SS    | HYB18T512800B2F25FSS28380 | •      | •  |
| 1G    | Qimonda  | HYS64T128020EU-2.5-B2 | 6   | Qimonda  | DS    | HYB18T512800B2F25FSS28380 | •      | •  |
| 1G    | Corsair  | XMS2-6400             | 4   | Corsair  | DS    | Heat-Sink Package         | •      | •  |
| 512MB | HY       | HYMP564U64AP8-S6 AA   | N/A | Hynix    | SS    | HY5PS12821AFP-S6          | •      | •  |
| 512MB | HY       | HYMP564U64BP8-S5 AB   | N/A | Hynix    | SS    | HY5PS12821BFP-S5          | •      | •  |
| 1G    | HY       | HYMP512U64AP8-S6 AA   | N/A | Hynix    | DS    | HY5PS12821AFP-S6          | •      | •  |
| 1G    | HY       | HYMP512U64CP8-S5 AB   | 5   | Hynix    | DS    | HY5PS12821CFPS5           | •      | •  |
| 512MB | ADATA    | M20AD6G3H3160I1E58    | N/A | ADATA    | SS    | AD29608A8A-25EG80720      | •      | •  |
| 1G    | PSC      | AL7E8F73C-8E1         | 5   | PSC      | SS    | A3R1GE3CFF734MAA0E        | •      | •  |
| 512MB | AENEON   | AET660UD00-25DB98X    | N/A | AENEON   | SS    | AET93F25DB 0621           | •      | •  |
| 1G    | AENEON   | AET760UD00-25DB97X    | 5   | AENEON   | DS    | AET93R25DB 0640           | •      | •  |
| 512MB | MDT      | MDT 512MB             | 5   | MDT      | SS    | 18D51280D-2.50726F        | •      | •  |
| 1G    | MDT      | MDT 1024MB            | 5   | MDT      | DS    | 18D51280D-2.50726E        | •      | •  |
| 512MB | SIS      | SLY264M8-JGE-3        | N/A | SIS      | SS    | DDRII6408-8E 7212         | •      | •  |
| 1G    | SIS      | SLY264M8-JGE-3        | N/A | SIS      | DS    | DDRII6408-8E 7301         | •      | •  |
| 512MB | TAKEMS   | TMS51B264C081-805EP   | 5   | takeMS   | SS    | MS18T51280-2.5P0710       | •      | •  |
| 1G    | OCZ      | OCZ2RPR8002GK         | 4   | OCZ      | DS    | Heat-Sink Package         | •      | •  |
| 1G    | OCZ      | OCZ2VU8004GK          | 6   | OCZ      | DS    | Heat-Sink Package         | •      | •  |

## DDR2-667MHz capability

| Size        | Vendor    | Model                | CL   | Brand     | SS/ | Component                 | DIMM s | upport   |
|-------------|-----------|----------------------|------|-----------|-----|---------------------------|--------|----------|
| OFCMD       | Kinneten  | K)/DCCZDONE/05C      | NI/A | Kinesten  | 00  |                           | A*     | B*       |
| 200IVID     | Kingston  | KVH00/D2N0/200       | N/A  | Infinoan  | 00  | UVD10T256000AE20W65 22154 |        | •        |
| 230WD       | Kingston  | KVR007D2N5/230       | N/A  | Elpida    | 00  | E5109ACBC-6E-E            |        | <u>.</u> |
| 16          | Kingston  | KVR667D2N5/1G        | N/A  | Kingston  | 00  | D6408TEBGGL3U             | •      | •        |
| 16          | Kingston  | KVR667D2N5/1G        | N/A  | Floida    | DS  | E5108AGBG-6E-E            | •      | •        |
| 512MB       | Samsung   | KB M378T6553C70-CE6  | N/A  | Samsung   | SS  | K4T51083OC                |        | •        |
| 512MB       | Samsung   | KR M378T6453EZ0-CE6  | N/A  | Samsung   | DS  | K4T56083OE-ZCE6           |        | •        |
| 512MB       | Samsung   | M378T6553CZ3-CE6     | N/A  | Samsung   | SS  | K4T51083QC-ZCE6           | •      | •        |
| 1G          | Samsung   | M378T2953CZ3-CE6     | N/A  | Samsung   | DS  | K4T51083QC-ZCE6           | •      | •        |
| 1G          | Samsung   | KR M378T2953CZ0-CE6  | N/A  | Samsung   | DS  | K4T51083QC-ZCE6           | •      | •        |
| 512MB       | Qimonda   | HYS64T64000EU-3S-B2  | 5    | Qimonda   | SS  | HYB18T512B00B2F3SFSS28171 | •      | •        |
| 1G          | Qimonda   | HYS64T128020EU-3S-B2 | 5    | Qimonda   | DS  | HYB18T512B00B2F3SFSS28171 | •      | •        |
| 2G          | Qimonda   | HYS64T256020EU-3S-B  | 5    | Qimonda   | DS  | HTB18T1G800BF-3S3VV10907  | •      | •        |
| 512MB       | Corsair   | VS512MB667D2         | N/A  | Corsair   | SS  | 64M8CFEGPS0900647         | •      | •        |
| 512MB       | Corsair   | VS512MB667D2         | N/A  | Corsair   | DS  | MIII0052532M8CEC          | •      | •        |
| 1G          | Corsair   | VS1GB667D2           | N/A  | Corsair   | DS  | MID095D62864M8CEC         | •      | •        |
| 1G          | Corsair   | XMS2-5400            | 4    | Corsair   | DS  | Heat-Sink Package         | •      | •        |
| 256MB       | HY        | HYMP532U64CP6-Y5 AB  | 5    | Hynix     | SS  | HY5PS121621CFP-Y5         | •      | •        |
| 512MB       | HY        | HYMP564U64AP8-Y4 AA  | N/A  | Hynix     | SS  | HY5PS12821AFP-Y4          | •      | •        |
| 512MB       | HY        | HYMP564U64AP8-Y5 AA  | N/A  | Hynix     | SS  | HY5PS12821AFP-Y5          | •      | •        |
| 1G          | HY        | HYMP512U64AP8-Y5 AB  | N/A  | Hynix     | DS  | HY5PS12821AFP-Y5          | •      | ·        |
| 1G          | HY        | HYMP512U64CP8-Y5 AB  | 5    | Hynix     | DS  | HY5PS12521CFP-Y5          | •      | •        |
| 512MB       | Kingmax   | KLCC28F-A8EB5        | N/A  | Elpida    | SS  | E5108AE-6E-E              | •      | •        |
| 512MB       | Kingmax   | KLCC28F-A8KB5        | N/A  | Kingmax   | SS  | KKEA88B4LAUG-29DX         | •      | •        |
| 1G          | Kingmax   | KLCD48F-A8KB5        | N/A  | Kingmax   | DS  | KKEA88B4LAUG-29DX         | •      | •        |
| 512MB       | Apacer    | 78.91092.420         | N/A  | Elpida    | SS  | E5108AE-6E-E              | •      | •        |
| 512MB       | Apacer    | AU512E667C5KBGC      | 5    | Apacer    | SS  | AM4B5708GQJS7E06332F      | •      | •        |
| 512MB       | Apacer    | 78.91G92.9KC         | 5    | Apacer    | SS  | AM4B5708GQJS7E0706F       | •      | •        |
| 1G          | Apacer    | AU01GE667C5KBGC      | N/A  | Apacer    | DS  | AM4B5/08GQJS/E0636B       | •      | •        |
| 16          | Apacer    | 78.01092.420         | 5    | Elpida    | DS  | E5108AE-bE-E              | •      | •        |
| IG<br>510MP | Арасег    | AUUIGE00/CONDGC      |      | Apacer    | 05  | AM4B5708MIJS7E0627B       |        | · ·      |
| 512IVID     | ADATA     | M20EL3G3H3100B1C0Z   | N/A  | Elpida    | 00  |                           |        | · ·      |
| 512IVID     |           | M20AD5G3H3166I1C52   | N/A  | ADATA     | 00  | AD29000A0A-3EG20040       |        |          |
| 16          |           | M20AD5G3I/176I1052   | N/A  |           | 00  | AD29608A8A-3EG20645       |        |          |
| 26          | ΔΠΔΤΔ     | M2OAD5H3  4170 1052  | N/A  |           | DS  | AD20000A0A-3EG 20043      | •      | •        |
| 512MB       | VDATA     | M2GVD5G3H31A4I1C52   | N/A  | VDATA     | SS  | VD29608A8A-3EC20615       |        | •        |
| 512MB       | VDATA     | M2YVD5G3H31P4I1C52   | N/A  | VDATA     | SS  | VD29608A8A-3EG20627       |        | •        |
| 512MB       | VDATA     | M2GVD5G3H166I1C52    | N/A  | VDATA     | SS  | VD29608A8A-3EG20637       | •      | •        |
| 1G          | VDATA     | M2GVD5G3I41P6I1C52   | N/A  | VDATA     | DS  | VD29608A8A-3EG20627       | •      | •        |
| 1G          | VDATA     | M2GVD5G3I41C4I1C52   | N/A  | VDATA     | DS  | VD29608A8A-3EC20620       | •      | •        |
| 1G          | VDATA     | M2GVD5G3I4176I1C52   | N/A  | VDATA     | DS  | VD29608A8A-3EG20641       | •      | •        |
| 512MB       | PSC       | AL6E8E63B-6E1K       | 5    | PSC       | SS  | A3R12E3GEF637BLC5N        | •      | •        |
| 512MB       | PSC       | AL6E8E63J-6E1        | 5    | PSC       | SS  | A3R12E3JFF717B9A00        | •      | •        |
| 1G          | PSC       | AL7E8E63B-6E1K       | 5    | PSC       | DS  | A3R12E3GEF637BLC5N        | •      | •        |
| 1G          | PSC       | AL7E8E63J-6E1        | 5    | PSC       | DS  | A3R12E3JFF717B9A01        | •      | •        |
| 1G          | PSC       | AL7E8F73C-6E1        | 5    | PSC       | SS  | A3R1GE3CFF734MAA0J        | •      | •        |
| 2G          | PSC       | AL8E8F73C-6E1        | 5    | PSC       | DS  | A3R1GE3CFF733MAA00        | •      | •        |
| 512MB       | Nanya     | NT512T64U88A1BY-3C   | N/A  | Nanya     | SS  | NT5TU64M8AE-3C            | •      | •        |
| 1G          | Kingtiger | E0736001024667       | N/A  | Kingtiger | DS  | KTG667PS6408NST-C6 GDBTX  | ·      | •        |
| 1G          | ELIXIR    | M2Y1G64TU8HA2B-3C    | 5    | ELIXIR    | DS  | M2TU51280AE-3C717095R28F  | •      | •        |
| 1G          | Leadmaax  | LRMP512U64A8-Y5      | N/A  | Hynix     | DS  | HY5PS12821CFP-Y5 C 702AA  | •      | •        |
| 1G          | MDT       | MDT 1024MB           | 4    | MDT       | DS  | 18D51280D-30726E          | •      | •        |
| 1G          | MDT       | MDT 1024MB           | 4    | MDT       | DS  | 18D51280D-30646E          | •      | •        |
| 512MB       | AENEON    | AET660UD00-30DB97X   | 5    | AENEON    | SS  | AET93R300B 0634           | •      | •        |
| 1G          | AENEON    | AET760UD00-30DB97X   | 5    | AENEON    | DS  | AET93R300B 0639           | •      | •        |
| 1G          | TAKEMS    | TMS1GB264C081-665AP  | 5    | takeMS    | DS  | MS18T51280-3SP0717A       | •      | •        |
| 512MB       | GEIL      | GX21GB5300DC         | 4    | GEIT      | SS  | Heat-Sink Package         | •      | •        |
| 1G          | Century   | CENTURY 1G           | N/A  | Nanya     | DS  | NT5TU64M8AE-3C            | •      | •        |
| 1G          | KINGBOX   | DDRII 1G 667MHz      | N/A  | KINGBOX   | DS  | EPD264082200-4            | ·      | •        |

#### DDR2-533MHz capability

| Size        | Vendor   | Model                | CL   | Brand    | SS/DS | Component                | DIMM sup | port |
|-------------|----------|----------------------|------|----------|-------|--------------------------|----------|------|
| OFCMP       | Kingston | KV/DE22D0N4/2E6      | NI/A | Elpido   | 00    | EF11GAE EC E             | A        | в.   |
| 512MB       | Kingston | KVR533D2N4/230       | N/A  | Infineon | 33    | HVB1975129004E3733336550 |          | -    |
| 10          | Kingston | KV/D533D2N4/1C       | N/A  | Kingston | 55    | D6409TL DAGL 2711        |          | -    |
| 256MB       | Sameuna  | M379T3253EG0.CD5     | N/A  | Sameung  | 66    | KAT56093OE-COD5          |          | -    |
| 512MB       | Sameung  | M379T6553BG0-CD5     | 4    | Sameung  | 99    | K4T51083OB-GCD5          |          | -    |
| 256MB       | UV UV    | HVMD532LIE4CDE-C4 AB | 4    | Hunix    | 99    | HV5PS121621CEP_C4        |          | -    |
| 200WID      |          | HTMF552004CF0-C4 AD  | 4    |          | 00    | HV5PS1210210FF-04        |          | -    |
| E10MP       | Mieron   | MT 16UTE6464AC 52EP2 | 4    | Mieron   | 03    | DOBOM                    |          |      |
| 512IVID     | Coronir  | VCE10MDE00D0         | 4    | Corogir  | 03    | MUIOF2522MRCEC           |          | · ·  |
|             | Corsair  | VS512WB533D2         | N/A  | Corsair  | 05    | MIII0052532M8CEC         | •        | · ·  |
|             | Corsair  | V5512WID533D2        | N/A  | Corsair  | 05    |                          |          | · ·  |
| IG<br>Stole | Corsair  | VSIGD0002            | IN/A | Corsair  | 05    | 64W8CFEGQIB0900718       | •        | · -  |
| 512MB       | Elpida   | EBE51UD8ABFA-5G-E    | N/A  | Elpida   | 55    | E5108AB-5C-E             | •        | ·    |
| 512MB       | Kingmax  | KLBC28F-A8KB4        | N/A  | Kingmax  | 55    | KKEA88B4IAK-37           | •        | ·    |
| 256MB       | Kingmax  | KLBB68F-36EP4        | N/A  | Elpida   | SS    | E5116AB-5C-E             | •        | ·    |
| 512MB       | Kingmax  | KLBC28F-A8EB4        | N/A  | Elpida   | SS    | E5108AE-5C-E             | •        | ·    |
| 512MB       | ADATA    | M2OAD2G3H3166I1B52   | N/A  | ADATA    | SS    | AD29608A8A-37DG20719     | •        | ·    |
| 2G          | ADATA    | M20AD2H3J4170I1B53   | N/A  | ADATA    | DS    | AD20908A8A-37DG30721     | •        | •    |
| 512MB       | PQI      | MEAB-323LA           | N/A  | PQI      | SS    | D2-E04180W025            | •        | ·    |
| 512MB       | AENEON   | AET660UD00-370A98X   | N/A  | AENEON   | SS    | AET93F370A 0518          | •        | •    |
| 512MB       | AENEON   | AET660UD00-370A88S   | N/A  | AENEON   | DS    | AET82F370A 0550          | •        | ·    |
| 512MB       | AENEON   | AET660UD00-370B97X   | 4    | AENEON   | SS    | AET93R370B 0640          | ·        | ·    |
| 1G          | AENEON   | AET760UD00-370A98S   | N/A  | AENEON   | DS    | AET92F370A 0606          | •        | ·    |
| 1G          | AENEON   | AET760UD00-370B97X   | 4    | AENEON   | DS    | AET93R370B 0640          | •        | •    |
| 2G          | AENEON   | AET860UD00-370A08X   | N/A  | AENEON   | DS    | AET03F370AFVV26176G 0542 | •        | ·    |
| 512MB       | REMAXEL  | RML1040EG38D6F-533   | 4    | Elpida   | SS    | E5108AG-5C-E             | •        | •    |
| 512MB       | TAKEMS   | TMS51B264C081-534AP  | 4    | takeMS   | SS    | MS18T51280-3.7P0704D     | •        | •    |
| 512MB       | TAKEMS   | TMS51B264C081-534AE  | 4    | takeMS   | SS    | MS18T51280-3.7EA07100    | •        | •    |
| 1G          | TAKEMS   | TMS1GB264C081-534AE  | 4    | takeMS   | DS    | MS18T51280-3.7EA0651D    | •        | •    |
| 1G          | TAKEMS   | TMS1GB264C081-534QI  | 4    | takeMS   | DS    | MS18T51280-3.7           | •        | •    |
| 1G          | TAKEMS   | TMS1GB264C081-534AP  | 4    | takeMS   | DS    | MS18T51280-3.7P0645D     | •        | •    |

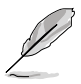

# SS: Single-sided / DS: Double - sided DIMM support:

- A\*: Supports one module inserted into either slot as single-channel memory configuration.
- B\*: Supports two modules inserted into both slots as single-channel memory configuration.

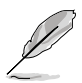

Visit the ASUS website at www.asus.com for the latest QVL.

# 1.7.3 Installing a DIMM

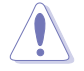

Unplug the power supply before adding or removing DIMMs or other system components. Failure to do so can cause severe damage to both the motherboard and the components.

- 1. Unlock a DDR2 DIMM socket by pressing the retaining clips outward.
- 2. Align a DIMM on the socket such that the notch on the DIMM matches the break on the socket.

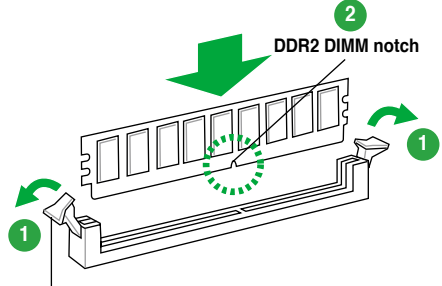

Unlocked retaining clip

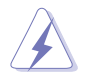

A DDR2 DIMM is keyed with a notch so that it fits in only one direction. **DO NOT** force a DIMM into a socket to avoid damaging the DIMM.

 Firmly insert the DIMM into the socket until the retaining clips snap back in place and the DIMM is properly seated.

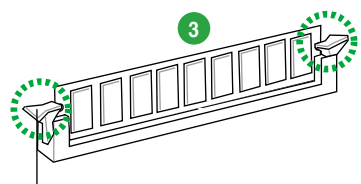

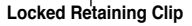

# 1.7.4 Removing a DIMM

To remove a DIMM:

1. Simultaneously press the retaining clips outward to unlock the DIMM.

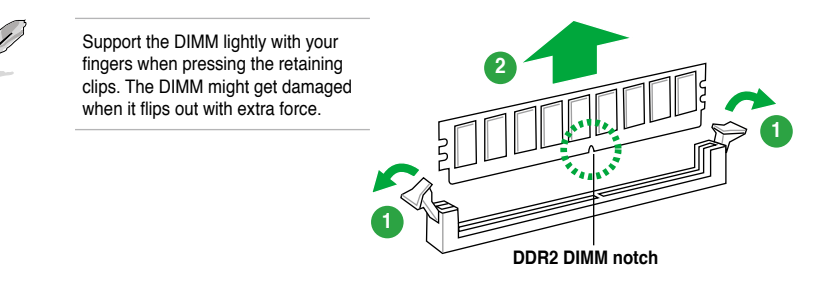

2. Remove the DIMM from the socket.

# 1.8 Expansion slots

In the future, you may need to install expansion cards. The following sub-sections describe the slots and the expansion cards that they support.

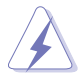

Ensure to unplug the power cord before adding or removing expansion cards. Failure to do so may cause you physical injury and damage motherboard components.

# 1.8.1 Installing an expansion card

To install an expansion card:

- 1. Before installing the expansion card, read the documentation that came with it and make the necessary hardware settings for the card.
- 2. Remove the system unit cover (if your motherboard is already installed in a chassis).
- Remove the bracket opposite the slot that you intend to use. Keep the screw for later use.
- 4. Align the card connector with the slot and press firmly until the card is completely seated on the slot.
- 5. Secure the card to the chassis with the screw you removed earlier.
- 6. Replace the system cover.

## 1.8.2 Configuring an expansion card

After installing the expansion card, configure it by adjusting the software settings.

- 1. Turn on the system and change the necessary BIOS settings, if any. See Chapter 2 for information on BIOS setup.
- 2. Assign an IRQ to the card.
- 3. Install the software drivers for the expansion card.

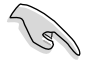

When using PCI cards on shared slots, ensure that the drivers support "Share IRQ" or that the cards do not need IRQ assignments. Otherwise, conflicts will arise between the two PCI groups, making the system unstable and the card inoperable.

# 1.8.3 PCI slots

The PCI slots support cards such as a LAN card, SCSI card, USB card, and other cards that comply with PCI specifications.

# 1.8.4 PCI Express x1 slot

This motherboard supports PCI Express x1 network cards, SCSI cards and other cards that comply with the PCI Express specifications.

# 1.8.5 PCI Express x16 slot

This motherboard supports a PCI Express x16 graphics card that complies with the PCI Express specifications.

# 1.9 Jumpers

#### 1. Clear RTC RAM (3-pin CLRTC)

This jumper allows you to clear the Real Time Clock (RTC) RAM in CMOS. You can clear the CMOS memory of date, time, and system setup parameters by erasing the CMOS RTC RAM data. The onboard button cell battery powers the RAM data in CMOS, which include system setup information such as system passwords. To erase the RTC RAM:

- 1. Turn OFF the computer and unplug the power cord.
- 2. Move the jumper cap from pins 1-2 (default) to pins 2-3. Keep the cap on pins 2-3 for about 5-10 seconds, then move the cap back to pins 1-2.
- 3. Plug the power cord and turn ON the computer.
- Hold down the <Del> key during the boot process and enter BIOS setup to re-enter data.

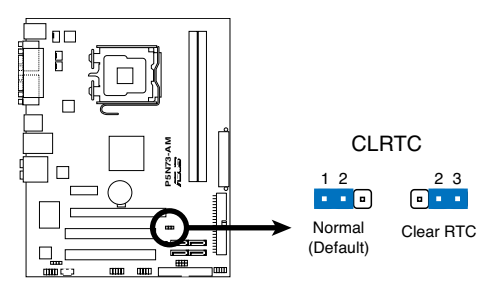

P5N73-AM Clear RTC RAM

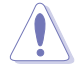

Except when clearing the RTC RAM, never remove the cap on CLRTC jumper default position. Removing the cap will cause system boot failure!

- If the steps above do not help, remove the onboard battery and move the jumper again to clear the CMOS RTC RAM data. After clearing the CMOS, reinstall the battery.
- Due to the chipset limitation, AC power off is required before you use the C.P.R. function. You must turn off and on the power supply or unplug and plug the power cord before rebooting the system.

# 1.10 Connectors

## 1.10.1 Rear panel ports

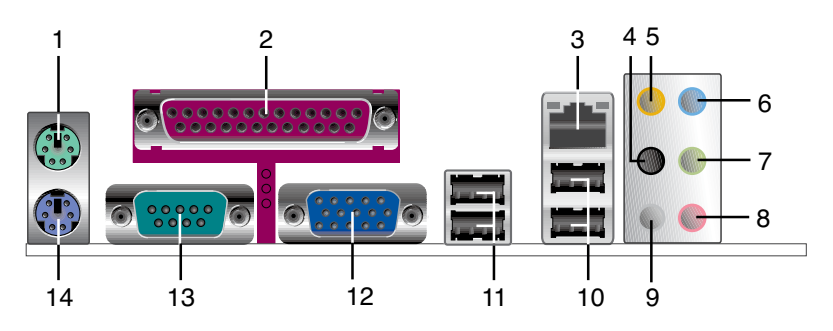

- 1. PS/2 mouse port (green). This port is for a PS/2 mouse.
- 2. Parallel port. This 25-pin port connects a parallel printer, a scanner, or other devices.
- LAN (RJ-45) port. Supported by 10/100 LAN controller, this port allows 100Mbps connection to a Local Area Network (LAN) through a network hub. Refer to the table below for the LAN port LED indications.

#### LAN port LED indications

|          |               |          |               | 100M LED 10M LED |
|----------|---------------|----------|---------------|------------------|
| 100M LED |               | 10M LED  |               |                  |
| Status   | Description   |          | Description   |                  |
| OFF      | No link       | OFF      | No link       |                  |
| ORANGE   | Linked        | Green    | Linked        |                  |
| BLINKING | Data activity | BLINKING | Data activity | LAN port         |

- 4. Rear Speaker Out port (black). This port connects the rear speakers in a 4-channel, 6-channel, or 8-channel audio configuration.
- 5. Center/Subwoofer port (orange). This port connects the center/subwoofer speakers.
- 6. Line In port (light blue). This port connects the tape, CD, DVD player, or other audio sources.
- Line Out port (lime). This port connects a headphone or a speaker. In 4-channel, 6-channel, and 8-channel configuration, the function of this port becomes Front Speaker Out.
- 8. Microphone port (pink). This port connects a microphone.
- 9. Side Speaker Out port (gray). This port connects the side speakers in an 8-channel audio configuration.

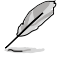

Refer to the audio configuration table on the next page for the function of the audio ports in 2, 4, 6, or 8-channel configuration.

| Port       | Headset<br>2-channel | 4-channel         | 6-channel         | 8-channel         |
|------------|----------------------|-------------------|-------------------|-------------------|
| Light Blue | Line In              | Line In           | Line In           | Line In           |
| Lime       | Line Out             | Front Speaker Out | Front Speaker Out | Front Speaker Out |
| Pink       | Mic In               | Mic In            | Mic In            | Mic In            |
| Orange     | -                    | -                 | Center/Subwoofer  | Center/Subwoofer  |
| Black      | -                    | Rear Speaker Out  | Rear Speaker Out  | Rear Speaker Out  |
| Gray       | -                    | -                 | -                 | Side Speaker Out  |

Audio 2, 4, 6, or 8-channel configuration

- 10. USB 2.0 ports 1 and 2. These two 4-pin Universal Serial Bus (USB) ports are available for connecting USB 2.0 devices.
- 11. USB 2.0 ports 3 and 4. These two 4-pin Universal Serial Bus (USB) ports are available for connecting USB 2.0 devices.
- 12. VGA port. This port is for a VGA monitor or other VGA-compatible devices.
- 13. Serial port. This 9-pin COM1 port is for pointing devices or other serial devices.
- 14. PS/2 keyboard port (purple). This port is for a PS/2 keyboard.

#### 1.10.2 Internal connectors

#### 1. Floppy disk drive connector (34-1 pin FLOPPY)

This connector is for the floppy disk drive (FDD) signal cable. Insert one end of the cable to this connector, then connect the other end to the signal connector at the back of the floppy disk drive.

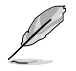

Pin 5 on the connector is removed to prevent incorrect cable connection when using a FDD cable with a covered Pin 5.

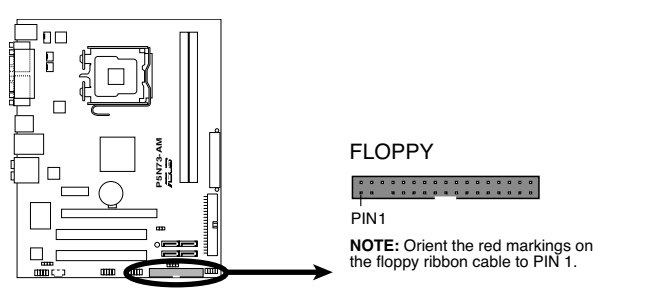

P5N73-AM Floppy Disk Drive Connector

#### 2. Digital audio connector (4-1 pin SPDIF\_OUT)

This connector is for an additional Sony/Philips Digital Interface (S/PDIF) port. Connect the S/PDIF Out module cable to this connector, then install the module to a slot opening at the back of the system chassis.

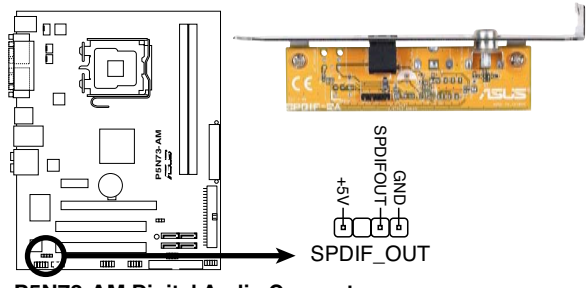

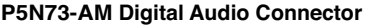

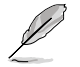

The S/PDIF module is purchased separately.

#### 3. IDE connector (40-1 pin PRI\_IDE)

The onboard IDE connector is for an Ultra DMA 133/100/66 signal cable. There are three connectors on an Ultra DMA 133/100/66 signal cable: blue, black, and gray. Connect the blue connector to the motherboard's IDE connector, then select one of the following modes to configure your device.

|               | Drive jumper setting   | Mode of device(s) | Cable connector |
|---------------|------------------------|-------------------|-----------------|
| Single device | Cable-Select or Master | -                 | Black           |
|               | Only Only t            | Master            | Black           |
| Tura device a | Cable-Select           | Slave             | Gray            |
| I wo devices  | Master                 | Master            |                 |
|               | Slave                  | Slave             | Black of gray   |

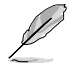

 Pin 20 on the IDE connector is removed to match the covered hole on the Ultra DMA cable connector. This prevents incorrect insertion when you connect the IDE cable.

· Use the 80-conductor IDE cable for Ultra DMA 133/100/66 IDE devices.

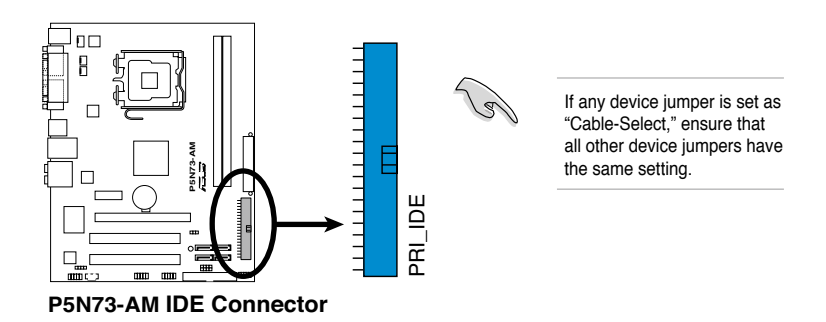

#### 4. Serial ATA connectors (7-pin SATA1-4)

These connectors are for the Serial ATA signal cables for Serial ATA hard disk drives.

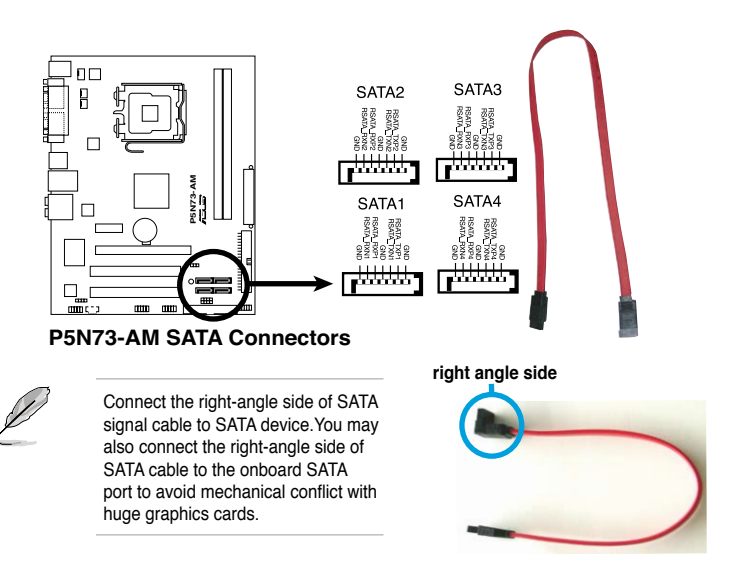

# 5. CPU, chassis, and power fan connectors (4-pin CPU\_FAN, 3-pin CHA\_FAN, 3-pin PWR\_FAN)

The fan connectors support cooling fans of a total of  $1A \sim 2.2A$  (26.4W max.) at +12V. Connect the fan cables to the fan connectors on the motherboard, ensuring that the black wire of each cable matches the ground pin of the connector.

**DO NOT** forget to connect the fan cables to the fan connectors. Insufficient air flow inside the system may damage the motherboard components. These are not jumpers! Do not place jumper caps on the fan connectors!

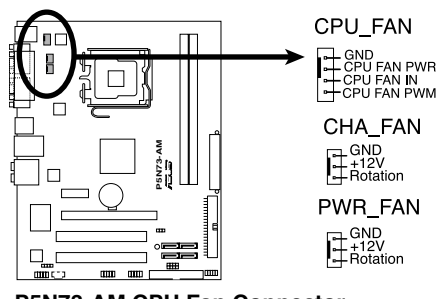

## P5N73-AM CPU Fan Connector

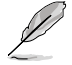

Only the CPU fan supports the ASUS Q-FAN feature.

#### 6. USB connectors (10-1 pin USB56, USB78)

These connectors are for USB 2.0 ports. Connect the USB module cable to any of these connectors, then install the module to a slot opening at the back of the system chassis. These USB connectors comply with USB 2.0 specification that supports up to 480Mbps connection speed.

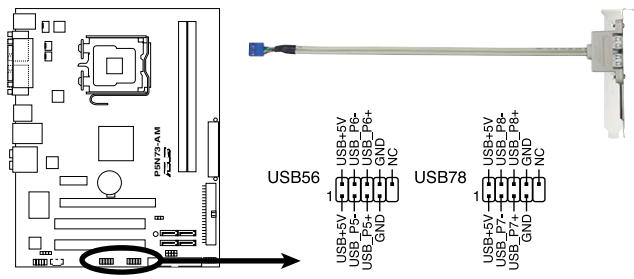

P5N73-AM USB 2.0 Connectors

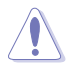

Never connect a 1394 cable to the USB connectors. Doing so will damage the motherboard!

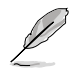

The USB module cable is purchased separately.

#### 7. Optical drive audio connector (4-pin CD)

These connectors allow you to receive stereo audio input from sound sources such as a CD-ROM, TV tuner, or MPEG card.

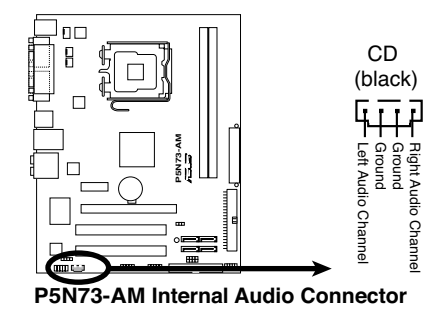

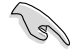

Enable the CD-IN function in the audio utility when using this connector.

#### 8. Front panel audio connector (10-1 pin AAFP)

This connector is for a chassis-mounted front panel audio I/O module that supports either HD Audio or legacy AC`97 audio standard. Connect one end of the front panel audio I/O module cable to this connector.

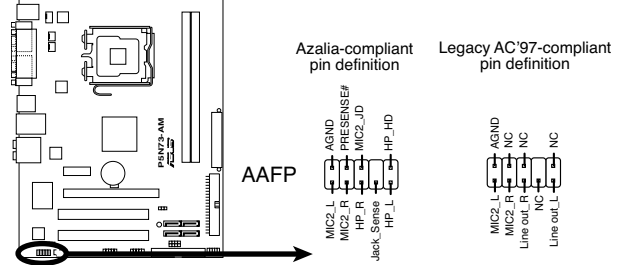

P5N73-AM Azalia Analog Front Panel Connector

- We recommend that you connect a high-definition front panel audio module to this connector to avail yourself of the motherboard's high-definition audio capability.
- If you want to connect a high-definition front panel audio module to this connector, set the Front Panel Support Type item in the BIOS setup to [HD Audio]. If you want to connect an AC'97 front panel audio module to this connector, set the item to [AC97]. By default, this connector is set to [HD Audio]. See section 2.4.5 Onboard Device Configuration for details.

#### 9. Chassis intrusion connector (4-1 pin CHASSIS)

This connector is for a chassis-mounted intrusion detection sensor or switch. Connect one end of the chassis intrusion sensor or switch cable to this connector. The chassis intrusion sensor or switch sends a high-level signal to this connector when a chassis component is removed or replaced. The signal is then generated as a chassis intrusion event.

By default, the pin labeled "Chassis Signal" and "Ground" are shorted with a jumper cap. Remove the jumper caps only when you intend to use the chassis intrusion detection feature.

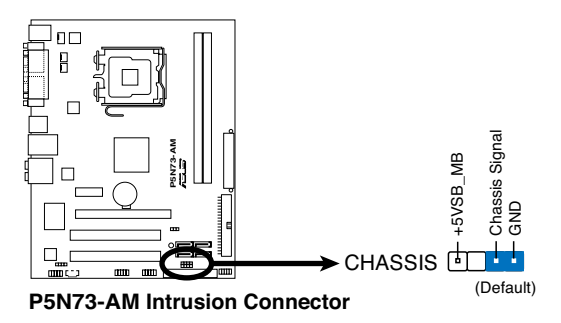

#### 10 Speaker connector (4- pin SPEAKER)

This 4-pin connector is for the chassis-mounted system warning speaker. The speaker allows you to hear system beeps and warnings.

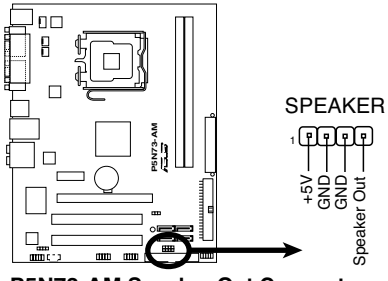

P5N73-AM Speaker Out Connector

#### 11. ATX power connectors (24-pin EATXPWR, 4-pin ATX12V)

These connectors are for ATX power supply plugs. The power supply plugs are designed to fit these connectors in only one orientation. Find the proper orientation and push down firmly until the connectors completely fit.

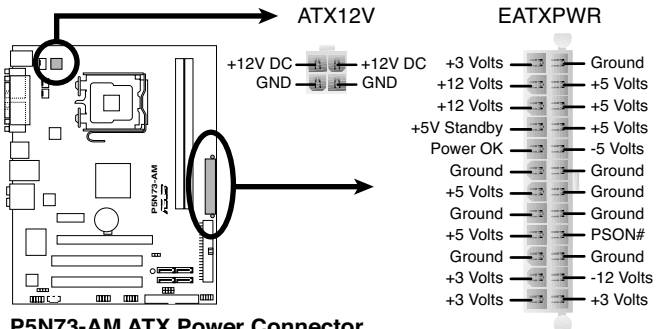

P5N73-AM ATX Power Connector

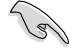

- DO NOT forget to connect the 4-pin ATX +12 V power plug; otherwise, the system will not boot.
- We recommend that you use a power supply unit (PSU) with a higher power output when configuring a system with more power-consuming devices when you intend to install additional devices. The system may become unstable or may not boot up if the power is inadequate.
- Ensure that your PSU can provide at least the minimum power required by your system.
- If you intent to use a PSU with 20-pin and 4-pin power plugs, ensure that the 20-pin power plug can provide at least 15A on +12V and that the PSU has a minimum power rating of 350 W. The system may become unstable or may not boot up if the power is inadequate.

#### 12. System panel connector (10-1 pin F\_PANEL)

This connector supports several chassis-mounted functions.

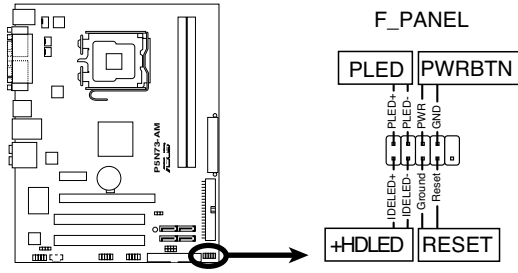

P5N73-AM System Panel Connector

#### • System power LED (2-pin PWRLED)

This 2-pin connector is for the system power LED. Connect the chassis power LED cable to this connector. The system power LED lights up when you turn on the system power, and blinks when the system is in sleep mode.

#### Hard disk drive activity LED (2-pin HDLED)

This 2-pin connector is for the HDD Activity LED. Connect the HDD Activity LED cable to this connector. The IDE LED lights up or flashes when data is read from or written to the HDD.

#### Power/Soft-off button (2-pin PWRBTN)

This 2-pin connector is for the system power button. Pressing the power button turns the system ON or puts the system in SLEEP or SOFT-OFF mode depending on the BIOS settings. Pressing the power switch for more than four seconds while the system is ON turns the system OFF.

#### Reset button (2-pin RESET)

This 2-pin connector is for the chassis-mounted reset button for system reboot without turning off the system power.

# 1.11 Software support

# 1.11.1 Installing an operating system

This motherboard supports Windows<sup>®</sup> 32-bit XP / 64-bit XP / 32-bit Vista / 64-bit Vista Operating Systems (OS). Always install the latest OS version and corresponding updates to maximize the features of your hardware.

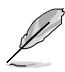

- Motherboard settings and hardware options vary. Use the setup procedures presented in this section for reference only. Refer to your OS documentation for detailed information.
- Ensure that you install Windows<sup>®</sup> XP Service Pack 3 or later versions / Windows<sup>®</sup> Vista Service Pack 1 or later versions before installing the drivers for better compatibility and system stability.

# 1.11.2 Support DVD information

The Support DVD that comes with the motherboard package contains the drivers, software applications, and utilities that you can install to get all motherboard features.

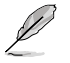

The contents of the Support DVD are subject to change at any time without notice. Visit the ASUS website at www.asus.com for updates.

## To run the Support DVD

Place the Support DVD into the optical drive. The DVD automatically displays the **Drivers** menu if the Autorun function is enabled on your computer.

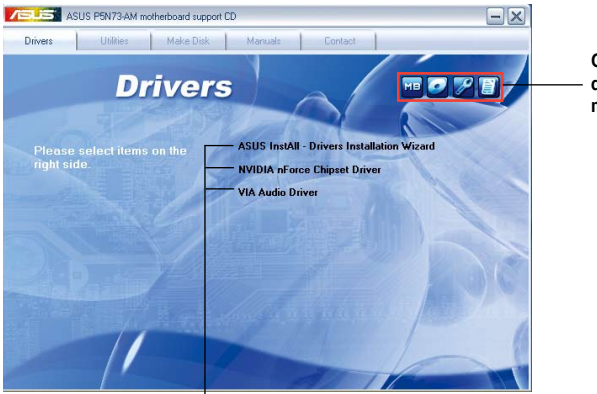

Click an icon to display Support DVD/ motherboard information

Click an item to install

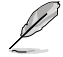

If the Autorun function is NOT enabled on your computer, browse the contents of the Support DVD to locate the file **ASSETUP.EXE** from the BIN folder. Double-click **ASSETUP.EXE** to run the DVD.

# Chapter 2 BIOS information

# 2.1

5

# Managing and updating your BIOS

Save a copy of the original motherboard BIOS file to a floppy disk or a USB flash disk in case you need to restore the BIOS in the future. Copy the original motherboard BIOS using the ASUS Update or AwardBIOS Flash utilities.

# 2.1.1 Creating a bootable floppy disk

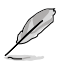

Create a bootable floppy disk using a different computer.

To create a bootable floppy disk:

- 1. Insert a formatted, high density 1.44MB floppy disk into the floppy disk drive.
- 2. Follow the instructions based on your system environment.

#### DOS environment

a. At the DOS prompt, type format A:/S then press < Enter>.

Windows<sup>®</sup> XP environment

- a. From the Windows® desktop, click Start > My Computer.
- b. Select the 3 1/2 Floppy Drive icon.
- c. Click File from the menu, then select Format. A Format 3 1/2 Floppy window appears.
- d. Select Create an MS-DOS startup disk from the format options field, then click Start.

Windows<sup>®</sup> Vista environment

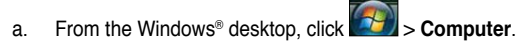

- b. Right-click Floppy Disk Drive then click Format to display the Format 3 1/2 Floppy dialog box.
- c. Select the Create an MS-DOS startup disk check box.
- d. Click Start.

# 2.1.2 ASUS Update utility

The ASUS Update is a utility that allows you to manage, save, and update the motherboard BIOS in Windows® environment.

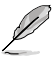

 ASUS Update requires an Internet connection either through a network or an Internet Service Provider (ISP).

· This utility is available in the support DVD that comes with the motherboard package.

#### Installing ASUS Update

To install ASUS Update:

- 1. Place the support DVD into the optical drive. The **Drivers** menu appears.
- 2. Click the Utilities tab, then click Install ASUS Update.
- 3. Follow the onscreen instructions to complete the installation.

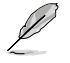

Quit all Windows® applications before you update the BIOS using this utility.

#### Updating the BIOS

To update the BIOS:

- From the Windows® desktop, click Start > Programs > ASUS > ASUSUpdate > ASUSUpdate to launch the ASUS Update utility.
- 2. From the dropdown list, select either of the updating process:

Updating from the Internet

- a. Select Update BIOS from the Internet, then click Next.
- Select the ASUS FTP site nearest you to avoid network traffic, or click Auto Select then click Next.
- c. From the FTP site, select the BIOS version that you want to download then click Next.

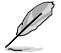

The ASUS Update utility is capable of updating itself through the Internet. Always update the utility to avail all its features.

Updating from a BIOS file

- Select Update BIOS from a file, then click Next.
- b. Locate the BIOS file from the Open window, then click Open.
- 3. Follow the onscreen instructions to complete the updating process.

# 2.1.3 ASUS EZ Flash 2 utility

The ASUS EZ Flash 2 feature allows you to update the BIOS without using an OS-based utility.

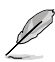

Before you start using this utility, download the latest BIOS file from the ASUS website at www.asus.com.

To update the BIOS using EZ Flash 2:

- Insert the floppy disk or the USB flash disk that contains the latest BIOS file to the floppy disk drive or the USB port, then launch EZ Flash 2 in either of these two ways:
  - •. Press <Alt> + <F2> during POST to display the following:

| FLASH TYPE<br>Cu<br>BOARD:<br>VER: 0<br>DATE: | ASUSTER E2<br>: MXIC MX2518003<br>ITTENT ROM<br>P5N73-AM<br>107<br>05/29/2008 | BOARD: Update ROM<br>BOARD: Unknown<br>VER: Unknown<br>DATE: Unknown | 528                              |
|-----------------------------------------------|-------------------------------------------------------------------------------|----------------------------------------------------------------------|----------------------------------|
| A:<br>C:                                      | 2NEVOC<br>WIN98E<br>NETTERM<br>DRIVERS<br>RECYCLED<br>WUTEMP<br>NEWFOL~1      | 00<br>00<br>100<br>100<br>100<br>100                                 | R><br>R><br>R><br>R><br>R><br>R> |
| Kote<br>[Enter] Select<br>[Tab] Switch        |                                                                               | [S] Save [ESC]E<br>[Up/Down/Home/End] Move                           | xit                              |

 Enter the BIOS setup program. Go to the Tools menu to select EZ Flash 2 and press <Enter> to enable it.

Press <Tab> to switch between drives until the correct BIOS file is found.

2. When the correct BIOS file is found, EZ Flash 2 performs the BIOS updating process and automatically reboots the system when done.

- This function supports devices such as USB flash disks or floppy disks with FAT 32/16 format and single partition only.
- DO NOT shut down or reset the system while updating the BIOS to prevent system boot failure!

# 2.1.4 AwardBIOS Flash Utility

The AwardBIOS Flash Utility allows you to update the BIOS file in DOS environment using a bootable floppy disk. This utility also allows you to copy the current BIOS file that you can use as backup when the BIOS fails or gets corrupted during the updating process.

- Ensure that you prepare two floppy disks: the bootable floppy disk and the floppy disk containing both the AFUDOS utility and the latest BIOS file.
  - Ensure that the floppy disk is not write-protected and has enough space to save both the AwardBIOS Flash and BIOS files.
  - The succeeding BIOS screens are for reference only. The actual BIOS screen displays
    may not be the same as shown.

#### Updating the BIOS file

To update the BIOS file using the AwardBIOS Flash Utility:

- 1. Insert the bootable floppy disk into the floppy disk drive to boot the system in DOS mode.
- 2. Replace the bootable floppy disk and insert the floppy disk that contains the AwardBIOS Flash Utility and the latest BIOS file.

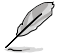

- Obtain the AwardBIOS Flash Utility (awdflash.exe) from the bundled support DVD and the latest BIOS file from the ASUS website at www.asus.com.
- We recommend that you write the BIOS filename on a piece of paper. You will need to key in the exact BIOS filename at the DOS prompt later.
- Under the DOS mode, use <X:> (X stands for the name of the disk assignment) to switch to the folder of the floppy disk you saved the BIOS file and the AwardBIOS Flash Utility.
- 4. At the DOS prompt, type awdflash then press **<Enter>**. The AwardBIOS Flash Utility screen appears.
- 5. Key in the BIOS filename in the File Name to Program field, then press < Enter>.

File Name to Program: P5N73-AM.bin

- 6. Press **<N>** when the utility prompts you to save the current BIOS file.
- 7. The utility verifies the BIOS file in the floppy disk and starts flashing the BIOS file.

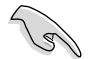

**DO NOT** turn off or reset the system during the flashing process!

 The utility displays a Flashing Complete message indicating that you have successfully flashed the BIOS file. Remove the floppy disk then press <F1> to restart the system.

# 2.1.5 ASUS CrashFree BIOS 2 utility

The ASUS CrashFree BIOS 2 is an auto recovery tool that allows you to restore the BIOS file when it fails or gets corrupted during the updating process. You can update a corrupted BIOS file using the motherboard support DVD or a floppy disk that contains the updated BIOS file.

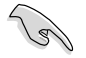

- Prepare the motherboard support DVD or a floppy disk containing the updated motherboard BIOS before using this utility.
- Ensure that you rename the original or updated BIOS file in the floppy disk to P5N73-AM.bin.

#### **Recovering the BIOS**

To recover the BIOS:

- 1. Turn on the system.
- 2. Insert the floppy disk or the support DVD containing the BIOS file to the floppy disk drive or the optical drive.
- The utility displays the following message and automatically checks the floppy disk or the support DVD for the BIOS file.

Bad BIOS checksum. Starting BIOS recovery... Checking for floppy...

When found, the utility reads the BIOS file and starts erasing the corrupted BIOS file.

```
Bad BIOS checksum. Starting BIOS recovery...
Checking for floppy...
Floppy found!
Reading file "P5N73-AM.bin". Completed.
Start erasing...
```

4. Restart the system after the utility completes the updating process.

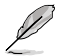

The recovered BIOS may not be the latest BIOS version for this motherboard. Download the latest BIOS file from the ASUS website at www.asus.com.

# 2.2 BIOS setup program

This motherboard supports a programmable Low-Pin Count (LPC) chip that you can update using the provided utility described in section "2.1 Managing and updating your BIOS." Use the BIOS Setup program when you are installing a motherboard, reconfiguring your system, or prompted to "Run Setup." This section explains how to configure your system using this utility.

Even if you are not prompted to use the Setup program, you can change the configuration of your computer in the future. For example, you can enable the security password feature or change the power management settings. This requires you to reconfigure your system using the BIOS Setup program so that the computer can recognize these changes and record them in the CMOS RAM of the LPC chip.

The LPC chip on the motherboard stores the Setup utility. When you start up the computer, the system provides you with the opportunity to run this program. Press **<Del>** during the Power-On Self-Test (POST) to enter the Setup utility. Otherwise, POST continues with its test routines.

If you wish to enter Setup after POST, reboot the system by doing any of the following procedures:

- · Restart using the OS standard shutdown procedure.
- Press <Ctrl>+<Alt>+<Del> simultaneously.
- Press the reset button on the system chassis.
- · Press the power button to turn the system off then back on.

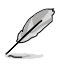

Using the **power button**, **reset button**, or the **<Ctrl>+<Alb+<Del>** keys to force reset from a running operating system can cause damage to your data or system. We recommend that you always shut down the system properly from the operating system.

The Setup program is designed to make it as easy to use as possible. Being a menu-driven program, it lets you scroll through the various submenus and make your selections from the available options using the navigation keys.

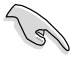

- The default BIOS settings for this motherboard apply for most conditions to ensure optimum performance. If the system becomes unstable after changing any BIOS settings, load the default settings to ensure system compatibility and stability. Select the Load Setup Default item under the Exit Menu. See section 2.8 Exit Menu.
- The BIOS setup screens shown in this section are for reference purposes only, and may not exactly match what you see on your screen.
- Visit the ASUS website at www.asus.com to download the latest BIOS file for this motherboard.

## 2.2.1 BIOS menu screen

| Menu items Menu bar                                                                                                  |                                                            | Configuration fields                                                                                                | General help                                                                      |
|----------------------------------------------------------------------------------------------------|------------------------------------------------------------|----------------------------------------------------------------------------------------------------|-----------------------------------------------------------------------------------|
|                                                                                                    | Phoen                                                      | ix-AwardBIOS CMOS Setup Ut                                                                                          | tility                                                                            |
| Main Advanc                                                                                                    | ed Power                                                   | Boot Tools Exit                                                                                                    |                                                                                   |
| System Time<br>System Date<br>Legacy Diskett<br>Primary IDI<br>SATA1<br>SATA2<br>SATA3<br>HDD SMART M<br>Installed M | E A:<br>5 Master<br>5 Slave<br>4onitoring<br>4emory<br>pry | 15:26:45<br>Mon, Apr 9 2007<br>[1.44M, 3.5 in.]<br>[None]<br>[None]<br>[ST380817AS]<br>[Disabled]<br>512MB<br>447MB | Select Menu<br>Item Specific Help≯<br>Change the day, month,<br>year and century. |
| F1:Help<br>ESC: Exit                                                                                                 | ↑↓: Selec<br>→←: Selec                                     | t Item -/+: Change Value<br>t Menu Enter: Select SubM                                                               | F5: Setup Defaults<br>enu F10: Save and Exit                                      |
| Sub-mer                                                                                                    | nu items                                                   |                                                                                                    | Legend bar                                                                        |

#### 2.2.2 Menu bar

The menu bar on top of the screen has the following main items:

| Main     | For changing the basic system configuration.                    |
|----------|-----------------------------------------------------------------|
| Advanced | For changing the advanced system settings.                      |
| Power    | For changing the advanced power management (APM) configuration. |
| Boot     | For changing the system boot configuration.                     |
| Tools    | For configuring options for special functions.                  |
| Exit     | For selecting the exit options and loading default settings.    |

To select an item on the menu bar, press the right or left arrow key on the keyboard until the desired item is highlighted.

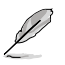

The BIOS setup screens shown in this chapter are for reference purposes only, and may
not exactly match what you see on your screen.

· Visit the ASUS website at www.asus.com to download the latest BIOS information.

# 2.2.3 Legend bar

At the bottom of the Setup screen is a legend bar. The keys in the legend bar allow you to navigate through the various setup menus. The following table lists the keys found in the legend bar with their corresponding functions.

| Navigation Key         | Function                                                         |
|------------------------|------------------------------------------------------------------|
| <f1></f1>              | Displays the General Help screen                                 |
| <f5></f5>              | Loads setup default values                                       |
| <esc></esc>            | Exits the BIOS setup or returns to the main menu from a sub-menu |
| Left or Right arrow    | Selects the menu item to the left or right                       |
| Up or Down arrow       | Moves the highlight up or down between fields                    |
| Page Down or – (minus) | Scrolls backward through the values for the highlighted field    |
| Page Up or + (plus)    | Scrolls forward through the values for the highlighted field     |
| <enter></enter>        | Brings up a selection menu for the highlighted field             |
| <f10></f10>            | Saves changes and exit                                           |

# 2.2.4 Menu items

The highlighted item on the menu bar displays the specific items for that menu. For example, selecting Main shows the Main menu items.

The other items (Advanced, Power, Boot, Tools, and Exit) on the menu bar have their respective menu items.

## 2.2.5 Submenu items

A solid triangle before each item on any menu screen means that the item has a submenu. To display the submenu, select the item and press <Enter>.

# 2.2.6 Configuration fields

These fields show the values for the menu items. If an item is user-configurable, you can change the value of the field opposite the item. You cannot select an item that is not user-configurable.

A configurable field is enclosed in brackets, and is highlighted when selected. To change the value of a field, select it then press <Enter> to display a list of options. Refer to **2.2.7 Pop-up window**.

# 2.2.7 Pop-up window

Select a menu item then press <Enter> to display a pop-up window with the configuration options for that item.

| System Time                                                                                                    | 21 : 38 : 36                                           | Select Menu                                       |
|----------------------------------------------------------------------------------------------------|--------------------------------------------------------|---------------------------------------------------|
| System Date<br>Language                                                                                                 | Wed, Jan 9 2008<br>[English]                           | Iten Specific Help                                |
| Legacy Diskette A                                                                                                    | Legacy Diskette A:                                     | tifies the capacity and<br>sical size of diskette |
| <ul> <li>Primary IDE S1</li> <li>SATA1</li> <li>SATA2</li> <li>SATA3</li> <li>SATA4</li> <li>HDD SMART Monit</li> </ul> | Disabled [ ]<br>720K , 3.5 in [ ]<br>1.44M, 3.5 in [ ] |                                                   |
| Installed Memor<br>Usable Memory                                                                                        | †↓:Move ENTER:Accept ESC:Abort                         |                                                   |
| Fl:Help †↓: Sel                                                                                                    | ect Iten -/+: Change Value                             | F5: Setup Defaults                                |

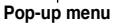

# 2.2.8 General help

At the top right corner of the menu screen is a brief description of the selected item.

# 2.3 Main menu

When you enter the BIOS Setup program, the **Main** menu screen appears, giving you an overview of the basic system information.

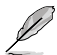

Refer to section **2.2.1 BIOS menu screen** for information on the menu screen items and how to navigate through them.

| Phoenix-Award BIOS CMOS Setup Utility                                                                                                    |                                                                                |                                          |  |  |
|----------------------------------------------------------------------------------------------------|--------------------------------------------------------------------------------|------------------------------------------|--|--|
| Main Advanced Power Boot                                                                                                    | Tools Exit                                                                     |                                          |  |  |
| System Time<br>System Date                                                                                                    | <b>20</b> : 7 : 38<br>Wed. Jan 9 2008                                          | Select Menu                              |  |  |
| Language                                                                                                    | [English]                                                                      | Item Specific Help▶                      |  |  |
| Legacy Diskette A:                                                                                                    | [1.44M, 3.5 in.]                                                               | Change the internal time.                |  |  |
| <ul> <li>Primary IDE Master</li> <li>Primary IDE Slave</li> <li>SATA1</li> <li>SATA2</li> <li>SATA3</li> <li>SATA4</li> <li>HDD SMART Monitoring</li> <li>Installed Memory</li> <li>Usable Memory</li> </ul> | [None]<br>[None]<br>[None]<br>[None]<br>[None]<br>[Disabled]<br>512MB<br>512MB |                                          |  |  |
| F1:Help $\uparrow \downarrow$ : Select ItemESC: Exit $\rightarrow \leftarrow$ : Select Menu                                                                                                    | -/+: Change Value<br>Enter: Select SubMenu                                     | F5: Setup Defaults<br>F10: Save and Exit |  |  |

# 2.3.1 System Time [xx:xx:xx]

Allows you to set the system time.

# 2.3.2 System Date [Day xx/xx/xxxx]

Allows you to set the system date.

# 2.3.3 Language [English]

Sets the language in BIOS. Configuration options: [English] [Chinese]

# 2.3.4 Legacy Diskette A [1.44M, 3.5 in.]

Sets the type of floppy drive installed. Configuration options: [Disabled] [720K , 3.5 in.] [1.44M, 3.5 in.]

# 2.3.5 Primary IDE Master/Slave

While entering Setup, the BIOS automatically detects the presence of IDE devices. There is a separate submenu for each IDE device. Select a device item then press <Enter> to display the IDE device information.

The BIOS automatically detects the values opposite the dimmed items (Capacity, Cylinder, Head, Sector and Transfer Mode). These values are not user-configurable. These items show N/A if no IDE device is installed in the system.

#### PIO Mode [Auto]

Sets the PIO mode for the IDE device. Configuration options: [Auto] [Mode 0] [Mode 1] [Mode 2] [Mode 3] [Mode 4]

#### UDMA Mode [Auto]

Disables or sets the UDMA mode. Configuration options: [Disabled] [Auto]

#### Primary IDE Master/Slave [Auto]

Select [Auto] to automatically detect an IDE hard disk drive. If automatic detection is successful, the BIOS automatically fills in the correct values for the remaining fields on this sub-menu. If the hard disk was already formatted on a previous system, the setup BIOS may detect incorrect parameters. Select [Manual] to manually enter the IDE hard disk drive parameters. If no drive is installed select [None]. Configuration options: [None] [Auto] [Manual]

#### Access Mode [Auto]

The default [Auto] allows automatic detection of an IDE hard disk drive. Select [CHS] for this item if you set the Primary IDE Master/Slave to [Manual]. Configuration options: [CHS] [LBA] [Large] [Auto]

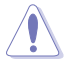

Before attempting to configure a hard disk drive, ensure you have the correct configuration information supplied by the drive manufacturer. Incorrect settings may cause the system to fail to recognize the installed hard disk.

#### Capacity

Displays the auto-detected hard disk capacity. This item is not configurable.

#### Cylinder

Shows the number of the hard disk cylinders. This item is not configurable.

#### Head

Shows the number of the hard disk read/write heads. This item is not configurable.

#### Sector

Shows the number of sectors per track. This item is not configurable.

#### Transfer Mode

Shows the Transfer mode. This item is not configurable.

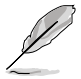

After entering the IDE hard disk drive information into BIOS, use a disk utility, such as FDISK, to partition and format new IDE hard disk drives. This is necessary so that you can write or read data from the hard disk. Ensure to set the partition of the Primary IDE hard disk drives to active.

# 2.3.6 SATA 1-4

While entering Setup, the BIOS automatically detects the presence of Serial ATA devices. There is a separate sub-menu for each SATA device. Select a device item then press <Enter> to display the SATA device information.

The BIOS automatically detects the values opposite the dimmed items (Capacity, Cylinder, Head, Precomp, Landing Zone and Sector). These values are not user-configurable. These items show 0 if no SATA device is installed in the system.

## Extended IDE Drive [Auto]

Selects the type of fixed disk connected to the system. Configuration options: [None] [Auto]

#### Access Mode [Auto]

Sets the sector addressing mode. Configuration options: [Large] [Auto]

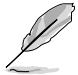

Before attempting to configure a hard disk drive, ensure that you have the correct configuration information supplied by the drive manufacturer. Incorrect settings may cause the system to fail to recognize the installed hard disk.

#### Capacity

Displays the auto-detected hard disk capacity. This item is not configurable.

#### Cylinder

Shows the number of the hard disk cylinders. This item is not configurable.

#### Head

Shows the number of the hard disk read/write heads. This item is not configurable.

#### Landing Zone

Shows the number of landing zone per track. This item is not configurable.

#### Sector

Shows the number of sectors per track. This item is not configurable.

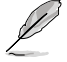

After entering the IDE hard disk drive information into BIOS, use a disk utility, such as FDISK, to partition and format new IDE hard disk drives. This is necessary so that you can write or read data from the hard disk. Ensure to set the partition of the Primary IDE hard disk drives to active.

# 2.3.7 HDD SMART Monitoring [Disabled]

Allows you to enable or disable the HDD Self-Monitoring Analysis and Reporting Technology (SMART) feature. Configuration options: [Disabled] [Enabled]

# 2.3.8 Installed Memory [XXX MB]

Shows the size of installed memory.

#### 2.3.9 Usable Memory [XXX MB]

Shows the size of usable memory.

# 2.4 Advanced menu

The Advanced menu items allow you to change the settings for the CPU and other system devices.

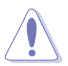

Be cautious when changing the settings of the Advanced menu items. Incorrect field values can cause the system to malfunction.

| Phoenix-Award BIOS CMOS Setup Util                                                                                                    | lity                                     |
|----------------------------------------------------------------------------------------------------|------------------------------------------|
| Main Advanced Power Boot Tools Exit                                                                                                    |                                          |
| ▶ Jumperfree                                                                                                    | Select Menu                              |
| <ul> <li>CPU Configuration</li> <li>Chipset</li> <li>PCIPnP</li> <li>Onboard Device Configuration</li> <li>USB Configuration</li> </ul> | Item Specific Help≯                      |
| F1:Help $\uparrow \downarrow$ : Select Item -/+: Change Value<br>ESC: Exit $\rightarrow \leftarrow$ : Select Menu Enter: Select SubMenu | F5: Setup Defaults<br>F10: Save and Exit |

# 2.4.1 JumperFree

#### FSB - Memory Clock Mode [Auto]

Allows you to select the FSB memory clock mode. Configuration options: [Auto] [Linked] [Unlinked]

FSB - Memory Ratio [Auto]

Allows you to select the FSB memory ratio. This item becomes user-configurabled when the **FSB - Memory Clock Mode** item is set to [Linked].

Configuration options: [Auto] [1:1] [5:4] [3:2] [Sync Mode]

FSB (QDR), MHz [Auto]

Allows you to adjust CPU FSB frequency from 400 to 2400. You may enter a new value or use +/- keys to adjust. This item becomes user-configurabled when the **FSB** - **Memory Clock Mode** item is set to [Linked] or [Unlinked].

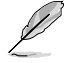

The Actual FSB (QDR) reflects the actual frequency that takes effect on a reboot.

#### MEM (DDR), MHz [Auto]

Allows you to adjust the memory frequency from 400 to 1400. You may enter a new value or use +/- keys to adjust. This item becomes user-configurabled when the **FSB** - **Memory Clock Mode** item is set to [Unlinked].

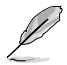

The actual MEM (DDR) reflects the actual frequency that takes effect on a reboot.

#### Memory Timing Setting

#### Memory Timing Setting [Optimal]

Allows you to set the memory timing setting. Configuration options: [Optimal] [Expert]

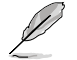

The following items become user-configurable when the **Memory Timing Setting** item is set to [Expert].

#### tCL (CAS Latency) [Auto]

Allows you to set tCL (CAS Latency). Configuration options: [Auto] [1] [2] [3] [4] [5] [6].

#### tRCD [Auto]

Allows you to set RAS to CAS delay for a RD/WR command to the same bank. Configuration options: [Auto] [1] [2] [3] [4] [5] [6] [7]

tRP [Auto]

Allows you to set the row precharge time Precharge-to-Active or Auto-Refresh of the same bank. Configuration options: [Auto] [1] [2] [3] [4] [5] [6] [7]

tRAS [Auto]

Allows you set the minimum RAS active time. Configuration options: [Auto] [1] [2] [3] [4] [5] [6] [7]...[31]

Command Per Clock (CMD) [Auto]

Allows you to command timing setting (per clock unit). Configuration options: [Auto] [1 clock] [2 clock]

\*\*Advanced Memory Settings\*\*

tRRD [Auto]

Allows you to set tRRD. Configuration options: [Auto] [1] [2] [3] [4] [5] [6]...[15]. *tBC [Auto]* Allows you set the RAS to RAS or auto refresh time of the same bank. Configuration

options: [Auto] [1] [2] [3] [4] [5] [6] [7]...[31]

<u>tWR [Auto]</u>

Allows you set the tWR. Configuration options: [Auto] [1] [2] [3] [4] [5] [6] tWTR [Auto]

Allows you set the tWTR. Configuration options: [Auto] [1] [2] [3] [4] [5] [6] [7]...[15] *tREF* [Auto]

Allows you set the tREF. Configuration options: [Auto] [1] [2]

#### 1.8VDual Over Voltage Control Default]

Allows you to adjust the +1.8V dual over voltage. Configuration options: [Default] [+6.25mV] [+12.50mV] [+18.75mV]...[+393.75mV]

#### 1.35V Over Voltage Control [Disabled]

Allows you to adjust the +1.35V over voltage. Configuration options: [Enabled] [Disable]

#### VCORE Over Voltage Control [Disabled]

Allows you to adjust the VCORE over voltage. Configuration options: [Disabled] [+50 mV] [+100 mV] [+150 mV]

# 2.4.2 CPU Configuration

## **CPU Internal Thermal Control [Auto]**

Allows you to set the CPU internal thermal control to auto mode or disable it. Configuration options: [Auto] [Disabled]

## Limit CPUID MaxVal [Disabled]

Enables or disables the Limit CPUID MaxVal technology. Configuration options: [Disabled] [Enabled]

## Enhanced C1 (C1E) [Disabled]

Enables or disables the Enhanced C1 (C1E) technology. The process lowers the core to bus ratio and VID when physical process enters an enhance C1 state. Configuration options: [Enabled] [Disabled]

## Execute Disable Bit [Enabled]

Enables or disables Intel<sup>®</sup> Execute Disable Bit function. This function enhances protection for your computer, reducing exposure to viruses and malicious buffer overflow attacks when working with its supporting software and system.Configuration options: [Disabled] [Enabled]

#### Virtualization Technology [Enabled]

Enables or disables the Virtualization technology. When enabled, a VMM can utilize the additional hardware capabilities provided by Vanderpool Technology. Configuration options: [Enabled] [Disabled]

## **CPU Multiplier [7.0]**

Allows you to select the ratio between CPU Core Clock and the FSB Frequency. Configuration options: [6.0] [7.0]

## Enhanced Intel SpeedStep(tm) Tech [Enabled]

Enables or disables the Enhanced Intel SpeedStep technology to adjust CPU speed according to CPU workload. Configuration options: [Disabled] [Enabled]

# 2.4.3 Chipset

## Frame Buffer Size [128M]

Allows you to set the frame buffer size. Configuration options: [16M] [32M] [64M] [128M] [256M]

## Primary Display Adapter [PCI-E]

Allows you to select the graphics controller to use as the primary boot device. Conffiguration options: [PCI] [Onboard] [PCI-E]

# 2.4.4 PCIPnP

#### Plug & Play O/S [No]

When set to [No], the BIOS configures all the devices in the system. When set to [Yes] and if you install a Plug and Play operating system, the operating system configures the Plug and Play devices not required for boot.

Configuration options: [No] [Yes]

## 2.4.5 Onboard Device Configuration

#### **IDE Function Setup**

<u>OnChip IDE Channel 0 [Enabled]</u> Allows you to enable or disable the OnChip IDE channel 0 controller. Configuration options: [Disabled] [Enabled] <u>IDE DAM transfer access [Enabled]</u> Allows you to enable or disable IDE DMA transfer access . Configuration options: [Disabled] [Enabled] <u>Serial-ATA Controller [Enabled]</u> Allows you to enable or disable the Serial-ATA controller. Configuration options: [Disabled] [Enabled] <u>IDE Prefetch Mode [Enabled]</u> Allows you to enable or disable the IDE prefetch mode. Configuration options: [Disabled] [Enabled]

#### Serial-ATA configuration

SATA Operation Mode [IDE]

Allows you to select SATA operation mode. Configuration options: [IDE] [RAID] [AHCI].

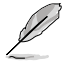

The following items become user-configurable when the **SATA Operation Mode** item is set to [RAID].

#### SATA 1/2/3/4 [Disabled]

Allows you to enable or disable SATA 1/2/3/4. Configuration options: [Disable] [Enabled]

#### HD Audio Controller [Auto]

Allows you to enable or disable the HD Audio controller. Configuration options: [Auto] [Disabled]

#### Front Panel Support Type [HD Audio]

Allows you to set the front panel audio connector (AAFP) mode to legacy AC'97 or highdefinition audio depending on the audio standard that the front panel audio module supports. Configuration options: [AC97] [HD Audio]

#### **Onboard nVidia LAN [Enabled]**

Allows you to enable or disable the onboard nVidia LAN device support. Configuration options: [Disabled] [Enabled]

# OnBoard LAN Boot ROM [Disabled]

Allows you to enable or disable the onboard LAN boot ROM. Configuration options: [Enabled] [Disabled]

## Serial Port1 Address [3F8/IRQ4]

Allows you to select the Serial Port1 base address. Configuration options: [Disabled] [3F8/ IRQ4] [2F8/IRQ3] [3E8/IRQ4] [2E8/IRQ3] [Auto]

## Parallel Port Address [378/IRQ7]

Allows you to select the Parallel Port address. Configuration options: [Disabled] [378/IRQ7] [278/IRQ5] [3BC/IRQ7]

## Parallel Port Mode [ECP]

Allows you to select the Parallel Port mode. Configuration options: [SPP] [ECP] [ECP] [ECP+EPP] [Normal]

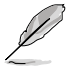

The "EPP Mode Select" item becomes user-configurable when the  $\mbox{Parallel Port Mode}$  item is set to [EPP] or [ECP+EPP]

## EPP Mode Select [EPP1.7]

Allows you to select EPP mode. Configuration options: [EPP1.9] [EPP1.7]

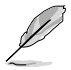

The "ECP Mode Use DMA" item becomes user-configurable when the  $\mbox{Parallel Port Mode}$  item is set to [ECP] or [ECP+EPP]

# ECP Mode Use DMA [3]

Allows you to select ECP mode use DMA. Configuration options: [1] [3]

# 2.4.6 USB Configuration

The items in this menu allows you to change the USB-related features. Select an item then press <Enter> to display the configuration options.

#### **USB Controller [Enabled]**

Allows you to enable or disable the USB controller. Configuration options: [Disabled] [Enabled]

#### USB 2.0 Controller [Enabled]

Allows you to enable or disable the USB 2.0 controller. Configuration options: [Disabled] [Enabled]

#### USB Legacy Support [Enabled]

Allows you to enable or disable support for USB devices on legacy operating systems (OS). Configuration options: [Disabled] [Enabled]

# 2.5 Power menu

The Power menu items allow you to change the settings for the Advanced Configuration and Power Interface (ACPI) and the Advanced Power Management (APM). Select an item then press <Enter> to display the configuration options.

|                                  | Pł                                 | oenix-Award BIOS            | CMOS Setup Uti               | lity                                                 |
|----------------------------------|------------------------------------|-----------------------------|------------------------------|------------------------------------------------------|
| Main Adva                        | anced Power                        | Boot I                      | ools Exit                    |                                                      |
|                                  |                                    |                             |                              |                                                      |
| ACPI Sus                         |                                    | [S1&S3                      | 1                            | Select Menu                                          |
| ACPI API<br>APM Conf<br>HardWare | IC support<br>iguration<br>Monitor | Enabl                       | ed                           | Item Specific Help                                   |
|                                  |                                    |                             |                              | Select the ACPI state<br>used for System<br>Suspend. |
| F1:Help<br>ESC: Exit             | <pre></pre>                        | Item -/+: Ch<br>Menu Enter: | ange Value<br>Select SubMenu | F5: Setup Defaults                                   |

# 2.5.1 ACPI Suspend Type [S1&S3]

Allows you to select the Advanced Configuration and Power Interface (ACPI) state to be used for system suspend. Configuration options: [S1(POS)] [S3(STR)] [S1&S3]

# 2.5.2 ACPI APIC Support [Enabled]

Allows you to enable or disable the Advanced Configuration and Power Interface (ACPI) support in the Application-Specific Integrated Circuit (ASIC). When set to Enabled, the ACPI APIC table pointer is included in the RSDT pointer list. Configuration options: [Disabled] [Enabled]

# 2.5.3 APM Configuration

#### Restore on AC Power Loss [Power Off]

When set to Power Off, the system goes into off state after an AC power loss. When set to Power On, the system goes on after an AC power loss. When set to Configuration options: [Power Off] [Power On] [Last State]

#### PWR Button < 4 secs [Instant-Off]

Allows you to set the event after the power button is pressed for more than 4 seconds. Configuration options: [Suspend] [Instant-Off]

#### Power On By PCI/PCIE Devices [Disabled]

Allows you to enable or disable the PME to wake up from S5 by PCI/PCIE devices & NV Onboard LAN. Configuration options: [Disabled] [Enabled]

#### Power On By External Modems [Disabled]

This allows either settings of [Enabled] or [Disabled] for powering up the computer when the external modem receives a call while the computer is in Soft-off mode. Configuration options: [Disabled] [Enabled]

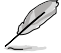

The computer cannot receive or transmit data until the computer and applications are fully running. Thus, connection cannot be made on the first try. Turning an external modem off and then back on while the computer is off causes an initialization string that turns the system power on.

# Power On By RTC Alarm [Disabled]

Allows you to enable or disable the power on by RTC alarm. Configuration options: [Disabled] [Enabled]

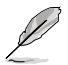

The following items become user-configurable when the **Power On By RTC Alarm** item is set to [Enabled].

#### Date (of Month) Alarm [0]

To set the date of alarm, highlight this item and press <Enter> to display the Date of Month Alarm pop-up menu. Key-in a value within the specified range then press <Enter>. Configuration options: [Min=0] [Max=31]

Alarm Time (hh:mm) [0:0:0]

To set the time of alarm:

- 1. Highlight this item and press < Enter> to display a pop-up menu for the hour field.
- 2. Key-in a value (Min=0, Max=23), then press <Enter>.
- 3. Press <TAB> to move to the minutes field then press <Enter>.
- 4. Key-in a minute value (Min=0, Max=59), then press < Enter>.
- 5. Press <TAB> to move to the seconds field then press <Enter>.
- 6. Key-in a value (Min=0, Max=59), then press <Enter>.

#### HPET Support [Enabled]

Allows you to enable or disable HPET (Hardware Precision Efficient Timer) support. The HPET support increases the performance of Vista Multimedia player. Configuration options: [Disabled] [Enabled]

#### Power On By Keyboard [Disabled]

Allows you to set power on by keyboard. Configuration options: [Disabled] [Ctrl-ESC] [Space Bar] [Power Key]

#### Power On By PS/2 Mouse [Disabled]

Allows you to enable or disable PS/2 mouse power on the system. Configuration options: [Disabled] [Enabled]

# 2.5.4 Hardware Monitor

The items in this sub-menu displays the hardware monitor values automatically detected by the BIOS. It also allows you to change CPU Q-Fan feature-related parameters. Select an item then press <Enter> to display the configuration options.

#### **Q-Fan Function [Disabled]**

Allows you to enable or disable the Q-Fan function. Configuration options: [Disabled] [Enabled]

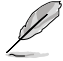

The following item becomes user-configurable when the **Q-Fan Function** item is set to [Enabled].

#### CPU Fan Profile [Performance Mode]

Allows you to adjust the CPU target temperature. Configuration options: [Optimal] [Silent Mode] [Performance Mode]

#### **CPU/MB** Temperature

The onboard hardware monitor automatically detects and displays the motherboard and CPU temperatures. These items are not user-configurable.

#### CPU/Chassis/Power Fan Speed [xxxxRPM]

The onboard hardware monitor automatically detects and displays the CPU, and Chassis fan speeds in rotations per minute (RPM). If any of the fans is not connected to the motherboard, the field shows 0. These items are not user-configurable.

#### Vcore, Vcc 12, Vcc 3.3V, 5V [xxxV]

The onboard hardware monitor automatically detects the voltage output through the onboard voltage regulators. Configuration options: [xxx] [Ignored]

#### CPU Fan Speed warning [600 RPM]

Sets the CPU fan speed warning feature. Configuration options: [Disabled] [600RPM] [1200RPM] [1600RPM]

# 2.6 Boot menu

The Boot menu items allow you to change the system boot options. Select an item then press <Enter> to display the sub-menu.

|                                                            |                                                     | Pho                         | enix-A       | ward BIOS            | CMOS               | Setup U        | tility                                                              |
|------------------------------------------------------------|-----------------------------------------------------|-----------------------------|--------------|----------------------|--------------------|----------------|---------------------------------------------------------------------|
| Main                                                       | Advanced                                            | Power                       | Boot         | Tools                | Exit               |                |                                                                     |
| <ul> <li>Bo</li> <li>Re</li> <li>Bo</li> <li>Se</li> </ul> | ot Davice P<br>movable Dri<br>ot Settings<br>curity | riority<br>ves<br>Configura | ation        |                      |                    |                | Select Menu<br>Item Specific Help<br>Select Boot Device<br>Priority |
| F1:Hel<br>ESC: F                                           | .p ↑↓<br>xit →←                                     | : Select                    | Item<br>Menu | -/+: Cha<br>Enter: S | nge Val<br>elect s | Lue<br>SubMenu | F5: Setup Defaults                                                  |

# 2.6.1 Boot Device Priority

#### 1st ~ 4th Boot Device [Removable]

These items specify the boot device priority sequence from the available devices. The number of device items that appears on the screen depends on the number of devices installed in the system.

Configuration options: [Removable] [Hard Disk] [CDROM] [Disabled]

# 2.6.2 Removable Drives

#### 1. Floppy Disks

Allows you to assign a removable drive attached to the system.

## 2.6.3 Boot Settings Configuration

#### Quick Boot [Enabled]

Allows you to enable or disable the system quick boot feature. When Enabled, the system skips certain tests while booting. Configuration options: [Disabled] [Enabled]

#### Boot Up Floppy Seek [Disabled]

Enables or disables the chassis open status feature. Setting to Enabled, clears the chassis open status. Configuration options: [Disabled] [Enabled]

#### Bootup Num-Lock [On]

Allows you to select the power-on state for the NumLock. Configuration options: [Off] [On]

## Typematic Rate Setting [Disabled]

Allows you to set the keystroke rate. Enable this item to configure the Typematic Rate (Chars/ Sec) and the Typematic Delay (Msec). Configuration options: [Disabled] [Enabled]

The items Typematic Rate (Chars/Sec) and Typematic Delay (Msec) become userconfigurable only when the item **Typematic Rate Setting** is enabled.

<u>Typematic Rate (Chars/Sec) [6]</u> Allows you to select the rate at which a character repeats when you hold a key. Configuration options: [6] [8] [10] [12] [15] [20] [24] [30] <u>Typematic Delay (Msec) [250]</u> Allows you to set the delay before keystrokes begin to repeat. Configuration options: [250] [500] [750] [1000]

#### Full Screen LOGO [Enabled]

Allows you to enable or disable the full screen logo display feature. Configuration options: [Disabled] [Enabled]

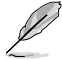

Ensure that the above item is set to [Enabled] if you want to use the ASUS MyLogo2™ feature.

## Halt On [All Errors]

Allows you to error report type. Configuration options: [All Errors] [No Errors] [All, But Diskette]

# 2.6.5 Security

# Supervisor Password User Password

These fields allow you to set passwords: To set a password:

- 1. Select an item then press <Enter>.
- Type in a password using a combination of a maximum of eight (8) alpha-numeric characters, then press <Enter>.
- 3. When prompted, confirm the password by typing the exact characters again, then press <Enter>. The password field setting is changed to Set.

To clear the password:

1. Select the password field and press <Enter> twice. The following message appears:

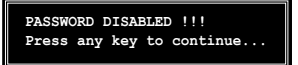

2 Press any key to continue. The password field setting is changed to Clear.

#### A note about passwords

The Supervisor password is required to enter the BIOS Setup program preventing unauthorized access. The User password is required to boot the system preventing unauthorized use

Forgot your password?

If you forget your password, you can clear it by erasing the CMOS Real Time Clock (RTC) RAM. The RAM data containing the password information is powered by the onboard button cell battery. If you need to erase the CMOS RAM, refer to section 1.9 Jumper for instructions.

#### Password Check

This field requires you to enter the password before entering the BIOS setup or the system. Select [Setup] to require the password before entering the BIOS Setup. Select [System] to require the password before entering the system. Configuration options: [Setup] [System]

#### 2.7 Tools menu

The Tools menu items allow you to configure options for special functions. Select an item then press <Enter> to display the submenu.

| Phoenix-Award BIOS CMOS Setup Utility |                                 |                                            |                                                                                |  |  |  |
|---------------------------------------|---------------------------------|--------------------------------------------|--------------------------------------------------------------------------------|--|--|--|
| Main Advanced                         | Power Boot                      | Tools Exit                                 |                                                                                |  |  |  |
| ASUS EZ Flas                          | h 2                             |                                            | Select Menu<br>Item Specific Help ►<br>Press [Enter] to Run<br>ASUS EX Flash 2 |  |  |  |
| F1:Help ↑,<br>ESC: Exit →<            | : Select Item<br>-: Select Menu | -/+: Change Value<br>Enter: Select SubMenu | F5: Setup Defaults<br>F10: Save and Exit                                       |  |  |  |

## ASUS EZ Flash 2

Allows you to run ASUS EZ Flash 2. When you press <Enter>, a confirmation message appears. Use the left/right arrow key to select between [Yes] or [No], then press <Enter> to confirm your choice. Please see page 2-3, section 2.1.3 for details.

# 2.8 Exit menu

The Exit menu items allow you to load the optimal or failsafe default values for the BIOS items, and save or discard your changes to the BIOS items.

| Phoenix-Award BIOS CMOS Setup Utility |                                      |                      |              |               |                   |                    |                                                                                         |
|---------------------------------------|--------------------------------------|----------------------|--------------|---------------|-------------------|--------------------|-----------------------------------------------------------------------------------------|
| Main                                  | Advanced                             | Power                | Boot         | Tools         | Exit              |                    |                                                                                         |
| Exit                                  | & Save Ch                            | anges                |              |               |                   |                    | Select Menu                                                                             |
| Exit<br>Load<br>Disca                 | & Discard<br>Setup Def<br>ard Change | Change<br>ault<br>s  | s            |               |                   |                    | Item Specific Help ►<br>This option save data<br>to CMOS and exiting<br>the setup memu. |
| F1:Help<br>ESC: Exi                   | t →←                                 | : Select<br>: Select | Item<br>Menu | -/+:<br>Enter | Change<br>: Selec | Value<br>t SubMenu | F5: Setup Defaults<br>F10: Save and Exit                                                |

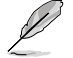

Pressing <Esc> does not immediately exit this menu. Select one of the options from this menu or <F10> from the legend bar to exit.

#### Exit & Save Changes

Once you are finished making your selections, choose this option from the Exit menu to ensure the values you selected are saved to the CMOS RAM. An onboard backup battery sustains the CMOS RAM so it stays on even when the PC is turned off. When you select this option, a confirmation window appears. Select YES to save changes and exit.

If you attempt to exit the Setup program without saving your changes, the program prompts you with a message asking if you want to save your changes before exiting. Press <Enter> to save the changes while exiting.

#### Exit & Discard Changes

Select this option only if you do not want to save the changes that you made to the Setup program. If you made changes to fields other than System Date, System Time, and Password, the BIOS asks for a confirmation before exiting.

#### Load Setup Defaults

This option allows you to load the default values for each of the parameters on the Setup menus. When you select this option or if you press <F5>, a confirmation window appears. Select YES to load default values. Select Exit & Save Changes or make other changes before saving the values to the non-volatile RAM.

#### **Discard Changes**

This option allows you to discard the selections you made and restore the previously saved values. After selecting this option, a confirmation appears. Select YES to discard any changes and load the previously saved values.

| <br> |
|------|
|      |
|      |
|      |
|      |
| <br> |
|      |
|      |
|      |
|      |
| <br> |
|      |
|      |
| <br> |
|      |
| <br> |
|      |
|      |
|      |
|      |
| <br> |
|      |
|      |
|      |
|      |
| <br> |
|      |
|      |
|      |
|      |
| <br> |
|      |
|      |
| <br> |
|      |
| <br> |
|      |
|      |
|      |
|      |
|      |
|      |
|      |
| <br> |
|      |
| <br> |
|      |
|      |